# JUTA-Soft Online POS

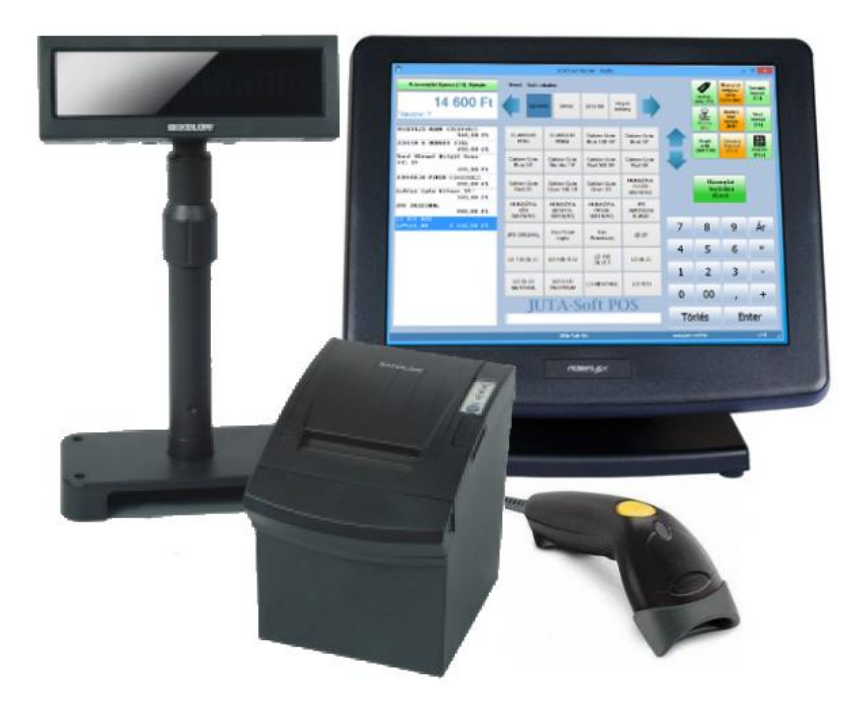

# Kezelői leírás

2014. május 21.

# Tartalomjegyzék

| Általános tudnivalók                               | 1      |
|----------------------------------------------------|--------|
| Elővigyázatossági rendszabályok                    | 1      |
| Fontos tudnivalók                                  | 1      |
| A programról általában                             | 2      |
| A hardver konfiguráció leírása                     | 2      |
| A felhasználói szoftver konfiguráció leírása       | 2      |
| Operációs rendszer                                 | 2      |
| Szoftver komponensek                               | 2      |
| Uzembe helyezés                                    | 3      |
| Számítógép üzembe helyezése                        | 3      |
| Az adómemóriás nyomtató üzembe helyezése           | 3      |
| Tartozékok                                         | 3      |
| Kábelek csatlakoztatása                            | 3      |
| Nyomtató papír                                     | 4      |
| Nyomtató papír behelyezése                         | 4      |
| Ertékhatárok a programban                          | 4      |
| A JUTA-Soft POS program használata                 | 5      |
| Belépés a programba                                | 5      |
| Főablak                                            | 5      |
| Nyugta / Számla készítés                           | 5      |
| Bizonylat típus megadása                           | 5      |
| Vevő megadása                                      | 6      |
| Törzsvásárlói pontgyűjtés                          | 6      |
| Termékek kiválasztása                              | 6      |
| Mennyiség megadása                                 | 6      |
| Mennyiség megadása mérleggel                       | 6      |
| Arkiválasztás                                      | 6      |
| Egyedi ár megadása                                 | 7      |
| Ar ellenorzo                                       | /      |
| Vevo kedvezmeny                                    | /      |
| letel kedvezmeny                                   | /      |
| Reszosszeg kedvezmeny                              | /      |
| Péczöcszog felér                                   | /      |
| Az adathovitali maző, mannyicág, agyadi ár törláca | /      |
| Az adatbeviten mezo, mennyiseg, egyedi ar tonese   | /      |
| Rizonylat megszakítás                              | ,      |
| Bizonylat Inceszakitas                             | ,<br>Q |
| Fizetési mód megadása                              |        |
| Vevők kezelése                                     | 9      |
| Vevőkód kereső                                     | 9      |
| Részletes vevő kereső                              |        |
| Úi vevő rögzítése                                  | 9      |
| Vevőadat módosítás                                 | 9      |
| Termékek kezelése                                  | 10     |
| Termékkereső                                       | 10     |
| Sztornó/visszáru készítés                          | 10     |
| Szerviz (Pénztárgép funkciók)                      | 11     |
| Napi nyitás                                        | 11     |
| Napi Zárás (Napi forgalmi jelentés)                | 11     |
| Pénz be                                            | 11     |
| Pénz ki                                            | 11     |
| Pénztár jelentés                                   | 12     |
| Memória listák (AEE adatai lekérdezése)            | 12     |
| Nyugta nézet                                       | 12     |

| Pgép állapot jelentés                   | 12 |
|-----------------------------------------|----|
| Csoport beállítás                       | 12 |
| Gombok feltöltése                       | 12 |
| ÁFA változás                            | 13 |
| Fejléc változás (Adózói adat frissítés) | 13 |
| Euró átállás folyamata                  | 13 |
| Felkészülési időszak beállítása         | 13 |
| Tevékenységek az átállás időpontjában   | 13 |
| Átmeneti időszak jellemzői              | 13 |
| Euró üzemmód                            | 13 |
| Beállítások                             | 14 |
| Alapbeállítások                         | 14 |
| Gombok beállítása                       | 14 |
| Eladási beállítások                     | 14 |
| Fizetési módok                          | 15 |
| Valuták                                 | 15 |
| Jelszavak (jogosultságok)               | 15 |
| Függelékek                              | 16 |
| Hibajelzések / Üzenetek                 | 16 |
| A felhasználói által kezelhető üzenetek | 16 |
| A szerviz által elhárítható hibák:      | 18 |
| Bizonylatminták                         | 20 |
| Forint üzemmód                          | 20 |
| Felkészülési időszak                    | 26 |
| Euró üzemmód                            | 29 |

# Általános tudnivalók

# Elővigyázatossági rendszabályok

A hálózathoz való csatlakoztatás előtt győződjön meg mind az aljzat, az adapter és a vezeték sértetlenségéről. Amennyiben sérülést észlel, ne csatlakoztassa az eszközt, és haladéktalanul értesítse szerviz partnerét!

Soha ne szerelje szét a nyomtatót vagy a számítógépet, azt csak az adóhatóság által kibocsátott engedéllyel rendelkező szerviz jogosult javítani, karbantartani!

Kérjük, kövesse az alábbi biztonsági, óvórendszabályokat a rongálódás és a lehetséges kockázatok (mint pl. áramütés) megelőzése, illetve elkerülése érdekében.

Biztosítsa, hogy ne maradjon nyitott rész, melyen keresztül illetéktelen személy – különös tekintettel a gyermekekre – bedughatja ujjait, és veszélyes feszültséggel érintkezhet, melybe bele-értendő a számítógép szellőzőnyílása.

Soha ne módosítsa, az eredeti mechanikai kivitelét a nyomtatónak illetve a számítógépnek. Bárminemű változtatás kockázatokat okozhat és a gyártói garancia megszűnését vonja maga után!

Bármely részegység és kábel, mely túlmelegedésből, vagy egyéb problémából kifolyólag meghibásodik, csak az eredeti specifikációval megegyező jellemzőkkel rendelkező alkatrésszel pótolható. Az esetleges problémát mindig időben jelezze szervizének.

Ügyeljen a vezetékek burkolatának sértetlenségére, különösen az éles szélek, illetve más magas feszültségű vezetékek találkozásánál. Ellenőrizze, hogy az alkatrészek, kábelek nem érintkeznek melegedő részegységekkel. Mindig vizsgálja meg a vezetékeket. Megnyúlt, lekopott, vagy bármi módon sérült vezetéket ne csatlakoztassa a hálózatba

A készülék és a hálózati adapter nem nedvesség álló, ezért bármilyen nedvességgel való érintkezéstől óvni kell!

# Fontos tudnivalók

Ne tegye ki a számítógépet, nyomtatót közvetlen napsugárzásnak, tartsa olyan helyen, ahol nincs szokatlanul nagy hőmérsékletingadozás (5 °C alatt és +35 °C felett) és nagy páratartalom.

Ha hideg környezetből melegebb környezetbe viszi a berendezéseket, vagy fordítva, legalább 20 percig ne kapcsolja be azokat, az alkatrésznek elegendő időt hagyva az újhőmérséklethez való alkalmazkodáshoz.

Száraz, puha törlőkendővel tisztítsa meg a számítógépet, nyomtatót, soha ne használjon benzint vagy oldószereket, ezeknek az anyagoknak a használatával el színeződhet vagy megrongálódhat a számítógép illetve a nyomtató burkolata. Ne öntsön semmiféle folyadékot a számítógépre vagy a tartozékaira, mert az ebből eredő hibák nem minősülnek garanciális hibának. Ha a berendezések nem megfelelően működnek, keresse fel szervizpartnerét! Ne próbálja saját maga megjavítani a számítógépet és perifériáit!

A számítógépen illetve a nyomtatón elhelyezett plomba feltörése a garancia megszűnését okozza, illetve egyéb jogi következményekkel járhat!

Nyomtatás közben mindig várja meg, amíg a nyomtató befejezte a nyomtatást. Ne tépje le a papírt nyomtatás közben, ezzel kárt tehet a nyomtatóban.

Ha a berendezéseket nem a használati útmutatóban leírtak szerint használja, akkor a gyártó/forgalmazó nem vállal felelősséget az adatok valódiságáért és az esetleges károkért.

# A programról általában

A JUTA-Soft POS Program, BBOX-AEE adómemóriás nyomtatóval egybekötve alkalmas az adóhatóság által elfogadott bizonylatok nyomtatására. Az üzembe helyezést és javítást kizárólag az NAV által feljogosított szerviz végezheti. Az AEE nyomtató és a számítógép a szerviz által plombálva kerül forgalomba a plombát megbontani tilos, sértetlenségét a felhasználónak kell biztosítania.

A program a készletbe felvett termékek értékesítését, nyilvántartását valamint a készpénzkezelést teszi lehetővé az adómemóriás nyomtató segítségével.

Az adómemóriás nyomtató nyugta, egyszerűsített számla valamint "NEM ADÓÜGYI BIZONYLAT" nyomtatásával dokumentálja az értékesítési, pénzkezelési tranzakciókat. Az értékesítés kiegyenlítése kizárólag készpénzzel, vagy készpénz helyettesítő eszközzel történhet.

A nyomtató AEE (Adóügyi Ellenőrző Egység) modulja a megszemélyesítést követően az ÁFA tv.-ben és az NGM rendeletben foglalt előírások szerint meghatározott adattartalmú adóügyi bizonylatokat, valamint annak elválaszthatatlan részét képező elektronikus nyilvántartásokat tárolja, továbbá biztosítja és ellátja a pénztárgép és a Nemzeti Adó- és Vámhivatal közötti titkosított adatkommunikációt.

A JUTA-Soft POS Program csak a BBOX AEE nyomtatóval összekötve működik. Ha a program nem érzékeli az adómemóriás nyomtatót, akkor nem engedélyezi az eladást.

# A hardver konfiguráció leírása

- BBOX-AEE adómemóriás nyomtató
- Vevőkijelző
- Számítógép
- Billentyűzet
- Egér
- Monitor
- Vonalkód olvasó
- CAS-ER PLUS digitális mérleg (opcionális)

# A felhasználói szoftver konfiguráció leírása

# **Operációs rendszer**

Microsoft Windows XP, Windows 7, Windows 8 (min.: .NET 4.0)

# Szoftver komponensek

- JUTA-Soft Online POS program
- JutaPocok.dll, Pocok.dll
- A JUTA-Soft Online POS program önmagában nem kezeli a készletet, csak az alapvető pénztárgép funkciókat látja el.
- A POS programtól teljesen elválasztva üzemelő készletnyilvántartó program (BackOffice alkalmazás) valósítja meg a készlet kezelést, bevételezést és egyéb kereskedelmi funkciókat. Ez csak adatbázis adatcserével kommunikál a POS programmal, attól teljesen független.

# Számítógép üzembe helyezése

- Csatlakoztassa a monitort, az egeret, a billentyűzetet, AEE nyomtatót illetve az opcionális perifériákat (vonalkód olvasó, mérleg).
- Csatlakoztassa a tápkábeleket és a monitorkábelt. Kapcsolja be a monitort, majd a számítógépet
- FIGYELEM! Az áramütés és a készülék meghibásodásának elkerülése érdekében ügyeljen az alábbiakra: A földelt dugasz egy fontos biztonsági elem. A tápkábelt egy földelt, könnyen hozzáférhető konnektorhoz csatlakoztassa. A számítógép áramtalanításához húzza ki a tápkábelt a konnektorból vagy a számítógépből.

# Az adómemóriás nyomtató üzembe helyezése

# Tartozékok

- BBOX-AEE adómemóriás nyomtató
- Hálózati adapter
- Hálózati kábel
- Vevőkijelző + kábel
- Adatkábel a számítógép és a nyomtató közé
- Adatkábel a nyomtató és a vevőkijelző közé

# Kábelek csatlakoztatása

- Győződjön meg, hogy a nyomtató és a számítógép ki van kapcsolva.
- Ellenőrizze, hogy az elektromos hálózat paraméterei megegyeznek-e az adapter alján található specifikációs táblázatban foglaltakkal.
- Dugja be a hálózati adapter csatlakozóját a nyomtató **PWR** feliratú aljzatába.
- Dugja be az adapter hálózati kábelét a fali aljzatba.
- Dugja be az adatátviteli kábelt a nyomtató RS-232 feliratú csatlakozójába és a számítógép soros aljzatába.
- A vevőkijelző kábelét, csatlakoztassa a nyomtató DISP feliratú csatlakozójába,
- Helyezze be a kasszafiók kasszanyitó kábelét, a **DRW** feliratú aljzatba. FIGYELEM: Ne csatlakoztasson ebbe az aljzatba telefonvonalat, mert az mind a nyomtató, mind a telefonvonal károsodásához vezethet!

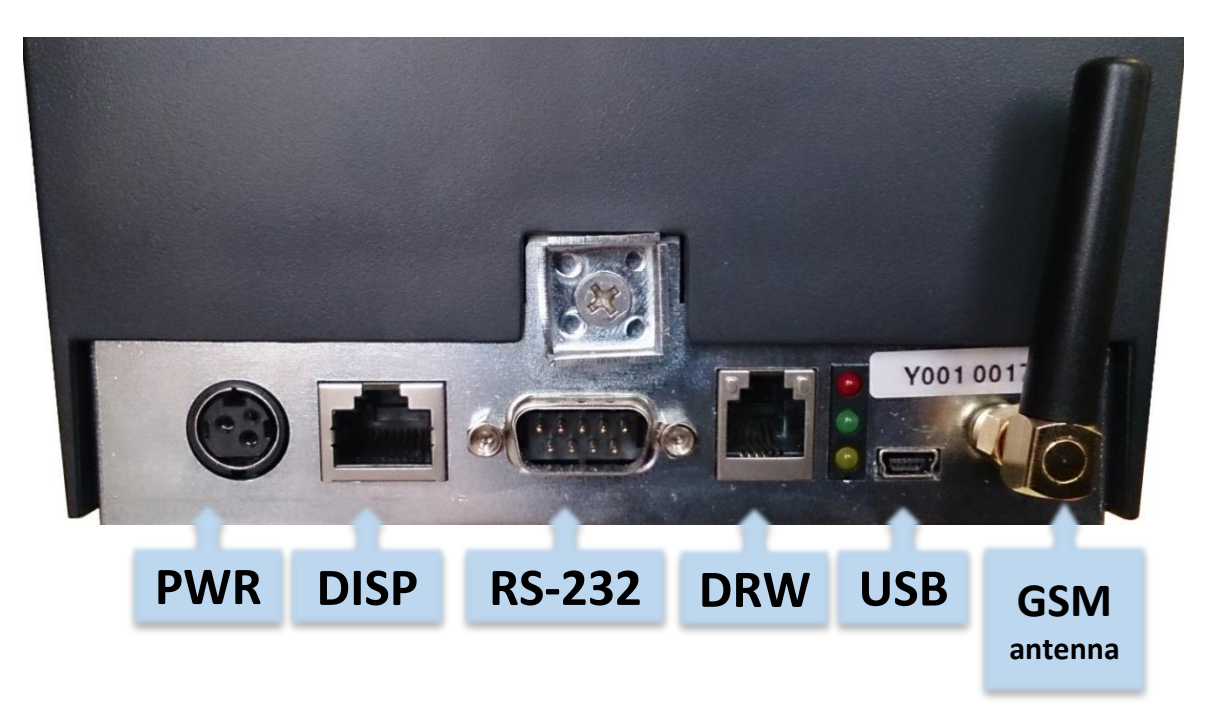

# Nyomtató papír

A nyomtatóban speciális egypéldányos hő-nyomtatópapír használható, aminek mérete: 80mm X 80m és megfelel 3/2013 (II.15.) NGM rendeletben leírtaknak.

Nyomtató papír tárolására vonatkozó előírások:

- Fénytől védve tárolja a hőpapírt.
- Tartsa olyan helyen, ahol a hőmérséklet nem éri el a 35°C-ot.
- A hőpapír ne érintkezzen PVC-vel, lágyítókkal, szerves oldószerekkel vagy ragasztóval.

# Nyomtató papír behelyezése

1., Az alábbi ábrának megfelelően nyissa fel a fedelet és helyezze be a papírtekercset.

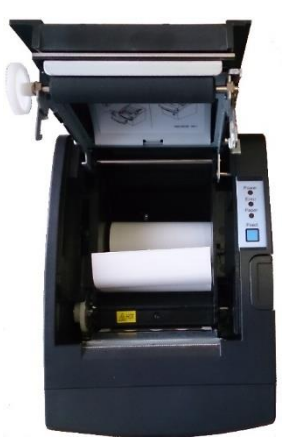

- 2., Fogja meg papír végét és 5-10 cm-nyit húzzon ki belőle, hogy rányúljon a készülék elő lapjára.
- 3., Csukja vissza a fedelet.

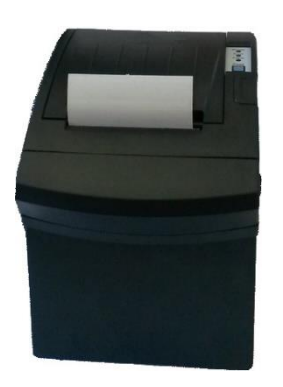

# Értékhatárok a programban

A programban megadható adatok legnagyobb értékei

| Maximális értékek      | Forint          | Euro             |
|------------------------|-----------------|------------------|
| Mennyiség egy tételnél | 100 000         | 100 000          |
| Egységár               | 9 999 999       | 999 999,99       |
| Érték egy tételnél     | 99 999 999      | 9 999 999,99     |
| Végösszeg              | 199 999 999     | 9 999 999,99     |
| Pénz befizetés         | 9 999 999       | 999 999,99       |
| Pénz kifizetés         | 9 999 999       | 999 999,99       |
| Göngyölített forgalom  | 999 999 999 999 | 9 999 999 999,99 |

A pénz kifizetésnél a program nem enged több pénzt kifizetni, mint amennyi a kasszában éppen van!

# A JUTA-Soft POS program használata

# Belépés a programba

Az adatvédelem érdekében a programba azonosító segítségével lehet belépni. Helyes jelszó megadása után a főablak jelenik meg. Különböző belépési kódokhoz más-más jogosultsági szint adható meg. (lásd: beállítások, jelszavak)

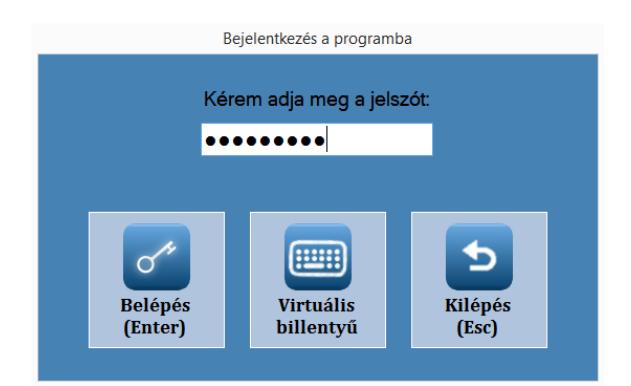

# Főablak

A program úgy lett kialakítva, hogy az érintő képernyővel, egérrel, billentyűzettel valamint vonalkód olvasóval is kényelmesen használható legyen. Az alkalmazás gombjai, vezérlő eszközei olyan méretűek, hogy érintőképernyő esetén kézzel is kényelmesen működtethetőek.

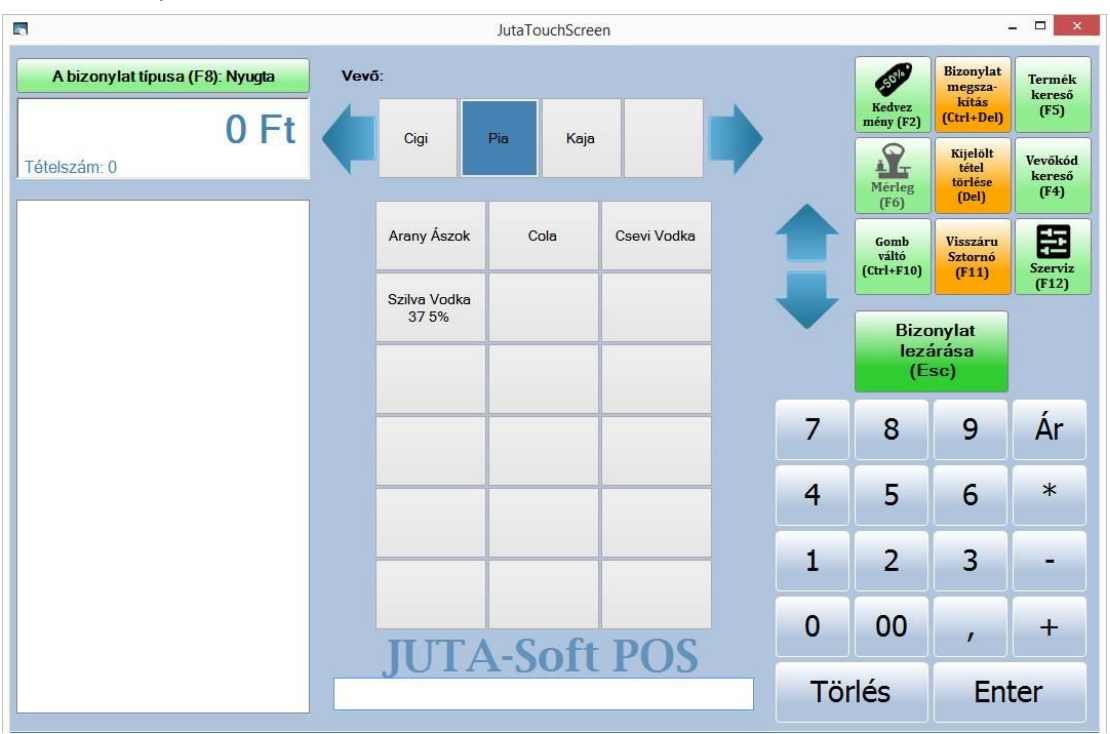

# Nyugta / Számla készítés

# Bizonylat típus megadása

Ha engedélyezve van a bizonylat típus váltás, akkor a **BizonyLAT Típusa** gombra kattintva vagy az **F8** billentyű leütésével lehet megadni, hogy nyugtát vagy egyszerűsített számlát készítenek. Nyitott bizonylat esetén nem elérhető ez a funkció, ezért nagyon fontos, hogy az első tétel kiválasztása előtt válasszák ki a bizonylat típusát. A beállításoknál meg lehet adni, hogy melyik bizonylat típus legyen az alapértelmezett. Ha csak nyugtát, vagy csak számlát készítenek, akkor az is beállítható, hogy a program ne engedjen váltani. Fontos, hogy ha számlát állítanak ki, akkor egy vevőt is meg kell adni.

# Vevő megadása

Számla készítésénél kötelező vevőt megadni, de nyugtánál is szükség lehet rá, például a törzsvevőknél. A vevőt a **Vevő KERESŐ** gombra kattintva, vagy pedig az **F4**-es billentyűt lenyomva lehet elérni. Három féle beállítás lehetséges:

- A vevő kereső le van tiltva: Ebben az esetben minden eladást a Bolti eladás nevű vevőre rögzít a program. Csak nyugta készíthető.
- Vevőkód keresés: Ebben az esetben csak egy vevőkód bekérő ablak jelenik meg. Itt csak a törzsvevők kódját lehet megadni vonalkód olvasóval, vagy billentyűzetről.
- Részletes keresés: Itt a megjelenő listából lehet a vevő neve vagy kódja alapján kiválasztani a vevőt. A vevő kereső részletes leírása a Vevők kezelése menüpont alatt található.

# Törzsvásárlói pontgyűjtés

Törzsvásárlóknak lehetőségük van, vásárlásaik után "hűségpontokat" gyűjteni. A vásárlásokért kapható pontok szorzó száma a beállítások / eladási beállítások menüben állítható. A program nyilvántartja a törzsvásárlók pontjait, amit a későbbiekben vásárlásra fordíthat.

A vásárlás után kapott bizonylaton szerepel az adott vásárlásért járó pontok összege, az éppen aktuálisan beváltott pontok száma valamint az egyenleg (6/a kép).

# Termékek kiválasztása

Az eladás során a termékeket több féle módon ki lehet választani:

- Eladás vonalkóddal vagy gyorskóddal: Ebben az esetben vonalkód olvasóval lehet beolvasni a termék kódját, vagy pedig a billentyűzeten vagy az érintőképernyő jobb oldali beviteli gombjain begépelve lehet megadni a termék kódját.
- Termék kiválasztása keresőből: Ha a termékkeresés engedélyezve van, akkor a TERMÉK KERESŐ gombra kattintva, vagy pedig az F5-ös billentyűt lenyomva lehet elérni a keresőt. A megjelenő listából a terméknevének egy részletét beírva lehet kikeresni a terméket. A termék kereső részletes leírása a Termékek kezelése menüpont alatt található.
- Termék kiválasztása gyorsgombbal: A program főablakának középső részét a termékgombok foglalják el. Ezekre kattintva lehet az egyes gombokhoz rendelt terméket kiválasztani. A termékgombok fölött találhatóak a csoport gombok ezekre kattintva a termék csoportok között lehet váltani. Mindig a kiválasztott csoporthoz tartozó termékek jelennek meg a gombokon.
- Tételek betöltése egy korábbi bizonylatból. **CTRL+F1**-el az utolsó bizonylat tételeit tölti be. **CTRL+F2**-vel egy kiválasztó ablak jelenik meg, ahol ki lehet választani, hogy melyik bizonylat tételei kerüljenek betöltésre. Részletes leírása a Szerviz/Nyugta nézet menüpontban találhatóak. Fontos, hogy várják meg, amíg az összes tétel áttöltődik.

#### Mennyiség megadása

Ha eladásnál a kiválasztott termékből több darabot szeretnének eladni, a következő módokon lehet megadni a mennyiséget:

- A termék kiválasztása előtt: Be kell írni a kívánt mennyiséget, majd meg kell nyomni a szorzás \* gombot. Ezután lehet A termékek kiválasztása pontban leírtak szerint kiválasztani a terméket.
- A termék kiválasztása után: Ha már kiválasztották a terméket, akkor a + gombbal lehet a terméket ismételni. Ez mindig csak az utolsó termékre vonatkozik.
- Súlykódos vonalkódoknál (27-el vagy 28-al kezdődő kódok) a program automatikusan átveszi a kódban tárolt mennyiséget, és azzal adja el a terméket.
- Ha rossz mennyiséget adtak meg, akkor a **TörLés** vagy a ← gombbal lehet törölni.

# Mennyiség megadása mérleggel

Ha a rendszerhez mérleg is van csatlakoztatva, akkor lehetőség van a mennyiség megadására. A terméket rá kell rakni a mérlegre, majd az **F6** vagy a **Mérleg** gombot kell megnyomni. Ekkor a program leolvassa a mérlegről a súlyt és beírja a mennyiségbe. Ezután lehet kiválasztani a terméket vagy leolvasni a vonalkódját.

# **Árkiválasztás**

Ha egy termékhez több eladási ár is tartozik, és a termék törzslapján be van kapcsolva az Eladásnál árat kérdez opció, akkor a termék kiválasztása után megjelenik egy ablak, ahol a program kiírja a termékhez tartozó árakat. Ebből a listából lehet kiválasztani, hogy milyen áron szeretnék eladni a terméket.

# Egyedi ár megadása

Ha egy termék nem fixáras, és a beállításoknál engedélyezve van, akkor a program lehetőséget ad arra, hogy a termékeknél egyedi árat adjanak meg. Először az új árat kell beírni, majd ezután a **#** gombot lenyomni vagy az érintő képernyőn az **ÁR** gombot megnyomni. Ha ez sikerült, akkor a beviteli mező alatt megjelenik egy "Új eladási ár:" felirat az új árral. Ezután lehet megadni a mennyiséget és kiválasztani a terméket. Ha rossz eladási árat adtak meg, akkor a **TÖRLÉS** vagy a ← gombbal lehet törölni az értéket.

# Ár ellenőrző

Ha meg akarják nézni egy termék eladási árát, akkor azt az árellenőrzőben tehetik meg. Ez az F10-es billentyűvel, vagy a **GOMB VÁLTÓ** gomb, majd az **ÁRELLENŐRZŐ** gomb lenyomásával érhető el. A keresett termék vonalkódjánál kell beolvasni a kódot. Ha felismeri a program, akkor kiírja a termék adatait.

#### Vevő kedvezmény

Ha a kiválasztott vevőhöz %-os kedvezmény van megadva, akkor a program automatikusan csökkenti azoknak a termékeknek az eladási árát, amelyekből lehet kedvezményt adni.

#### Tétel kedvezmény

A programban lehetőség van %-os és összeg kedvezmény adására. Kedvezményt csak a legutolsó tételre lehet adni az **F2**-t vagy a **KEDVEZMÉNY** gombot megnyomva. A megjelenő ablakban a kedvezmény értéke sorba kell megadni a kedvezmény mértékét, majd meg kell adni, hogy százalékos (**F1**) vagy összeg (**F2**) kedvezményt szeretnének adni. A százalékos kedvezmény 0-100%, az összeg kedvezmény 0 és a tétel értéke közötti érték lehet. A fixáras és a D ÁFA körbe tartozó termékekre nem lehet kedvezményt adni.

#### Részösszeg kedvezmény

A programban lehetőség van részösszeg kedvezmény adására. Ez lehet %-os és fix összegű is. Részösszeg kedvezményt az **F2** vagy a **KEDVEZMÉNY** gombot megnyomva lehet adni. A megjelenő ablakban a kedvezmény értéke sorba kell megadni a kedvezmény mértékét, majd meg kell adni, hogy százalékos (**F3**) vagy összeg (**F4**) kedvezményt szeretnének adni. A százalékos kedvezmény 0-100%, az összeg kedvezmény 0 és a részösszeg alap értéke közötti érték lehet. A fixáras és a D ÁFA körbe tartozó termékekre nem lehet részösszeg kedvezményt adni. A részösszeg kedvezmény nem visszavonható.

# Tétel felár

A programban lehetőség van %-os és összeg felár adására. Felárat csak a legutolsó tételre lehet adni az **F3**-t vagy a **GOMB VÁLTÓ** gombot, majd a **FELÁR** gombot megnyomva. A megjelenő ablakban a felár értéke sorba kell megadni a kedvezmény mértékét, majd meg kell adni, hogy százalékos (**F1**) vagy összeg (**F2**) felárat szeretnének adni. A százalékos felár 0-100 közötti érték lehet. A fixáras és a D ÁFA körbe tartozó termékekre nem lehet felárat adni.

#### Részösszeg felár

A programban lehetőség van részösszeg felár adására. Ez lehet %-os és fix összegű is. Részösszeg felárat az F3 vagy a GOMB VÁLTÓ gombot, majd a FELÁR gombot megnyomva lehet adni. A megjelenő ablakban a felár értéke sorba kell megadni a felár mértékét, majd meg kell adni, hogy százalékos (F3) vagy összeg (F4) felárat szeretnének adni. A százalékos felár 0-100% közötti érték lehet. A fixáras és a D ÁFA körbe tartozó termékekre nem lehet részösszeg felárat adni. A részösszeg felár nem visszavonható.

#### Az adatbeviteli mező, mennyiség, egyedi ár törlése

Az adatbeviteli mezőbe beírt kódot, mennyiséget vagy árat a **TörLés** vagy a ← (backspace) gombbal lehet törölni.

# Tétel törlés

A tétel törléséhez először a törlendő tételt kell kiválasztani. Ehhez rá kell kattintani a tételre, vagy a fel-le nyilakkal kell rá állni, hogy az a sor legyen kékkel kijelölve. (alapértelmezettként mindig az utolsó tétel van kijelölve) Ezután a **DEL** vagy a **KUELÖLT TÉTEL TÖRLÉSE** gombot kell megnyomni. Ha a tételhez kedvezmény vagy felár tartozik, akkor előbb azt kell törölni, és csak utána lehet a tételt törölni. Amennyiben a tételre részösszeg kedvezményt vagy felárat adtak, akkor nem lehet törölni.

#### Bizonylat megszakítás

A bizonylatot megszakítani a **CTRL+DEL** billentyűk együttes lenyomásával, vagy a **Bizonylat megszakítás** gombra kattintva lehet.

#### Bizonylat lezárása

A bizonylatot a **Bizonylat Lezárása** gombra kattintva, vagy pedig az **Esc** billentyűvel lehet lezárni. Ekkor megjelenik a "Fizetési mód megadása" ablak. Itt lehet megadni, hogy milyen fizetési módokkal rendezik a bizonylatot. A program ezután lezárja az adóügyi bizonylatot az adómemóriás nyomtatón. Végül visszatér a főablakra, ahol el lehet kezdeni a következő eladást.

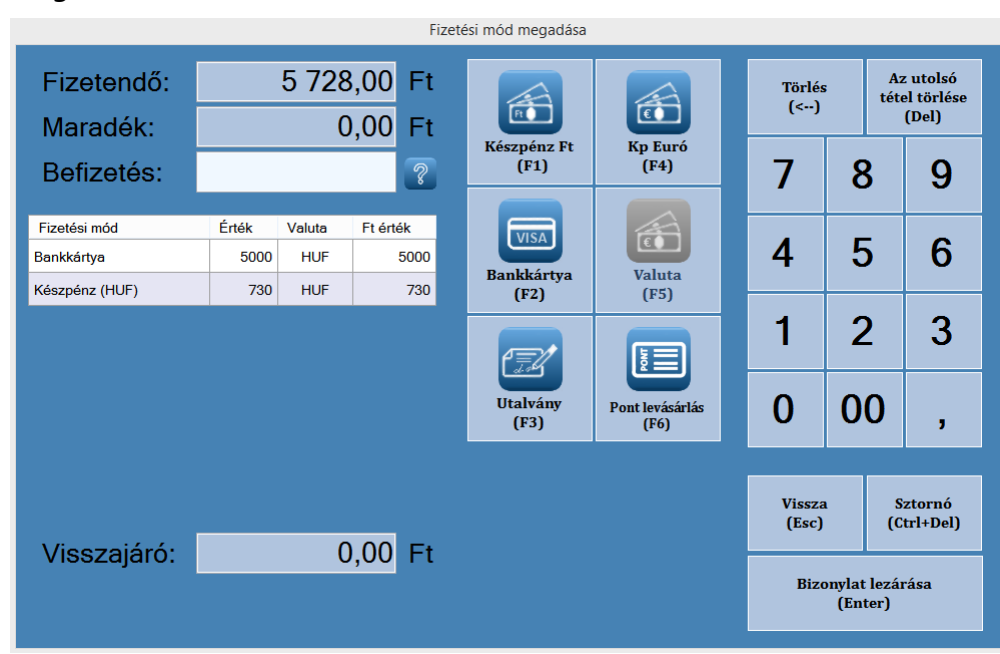

# Fizetési mód megadása

A fizetési mód megadása ablakban a beállításoktól függően készpénzes, átutalásos, utalványos eurós és valutás fizetési módot lehet megadni. Fontos, hogy valutából maximum négyet, Eurós tételből maximum egyet lehet megadni.

- Fizetendő: Itt látszik, hogy mennyi a bizonylat végösszege.
- Maradék: Itt látszik, hogy még mekkora összeg vár kiegyenlítésre. Amíg ez nem nulla, nem lehet lezárni az eladást.
- Befizetés: Ide lehet beírni, a befizetett összeget, majd választani kell egy fizetési módot.
- Táblázat: A táblázatban a már megadott fizetési módok láthatóak
- Visszajáró: vásárlónak visszajáró összeg.
- Fizetési mód gombok (F1-F6): Itt lehet kiválasztani a fizetés módját. Ha ki van töltve a befizetés sor, akkor az ott megadott összeg kerül levonásra. Ha nincs, akkor a maradék mező tartalma kerül levonásra.
- Törlés (←): A befizetés mezőbe beírt érték utolsó karakterét törli.
- Utolsó sor törlése (Del): A táblázatból kitörli az utolsó tételt.
- Vissza (Esc): Megszakítja a bizonylat lezárását, és visszatér az eladási felületre. Folytatni lehet a bizonylatot.
- Sztornó (Ctrl+Del): A bizonylatot megszakítja és visszatér az eladási felületre
- **Bizonylat lezárása (Enter):** Lezárja az eladást. Ha a maradék mező kerekített értéke nem nulla, akkor a maradékot készpénzes fizetésként tárolja le a program.

# Vevők kezelése

Vevőt kiválasztani, csak a bizonylat megkezdése előtt lehet. Ha már elkezdték az eladást, akkor a program már nem engedi. Számla készítésénél kötelező vevőt megadni, de nyugtánál is szükség lehet rá, például a törzsvevőknél. A beállításoknál meg lehet adni, hogy a "Részletes vevő kereső", vagy a "Vevőkód kereső" legyen az alapértelmezett. Mindig az alapértelmezett kereső jelenik meg a gombsorban és azt lehet elérni az **F4**-es billentyűvel. A másikat a **GOMB VÁLTÓVAL**, vagy a **CTRL+F4** billentyűvel lehet elérni.

# Vevőkód kereső

A vevőkód keresőnél a számítógép által generált azonosító kódot (vevőkód) vagy a Törzsvásárlói kódot (Külsőkód) lehet megadni. Ha a program be tudja azonosítani a kód alapján a vevőt, akkor a kiválasztott vevő adatait átküldi az adómemóriás nyomtatónak, és meg lehet kezdeni az eladást.

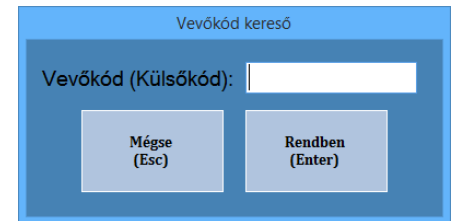

#### Részletes vevő kereső

Itt egy táblázatban jelennek meg a vevők, melyben a nyilakkal lehet fel-le navigálni. A keresés mezőbe beírt névrészlettel lehet szűkíteni a táblázatban megjelenő vevők listáját. Ha a **Részkeresés (F2)** gomb be van kapcsolva, akkor minden olyan vevő megjelenik a listában, akinek a nevében megtalálható a keresett szótöredék. Ha a **Részkeresés (F2)** gomb ki van kapcsolva, akkor csak azok a vevők jelennek meg a listában, akiknek a megadott szövegrészlettel kezdődik a neve. A **VIRTUÁLIS BILLENTYŰ (F1)** gombra kattintva a virtuális billentyűzetet lehet ki-be kapcsolni.

A **KILÉPÉS (ESC)** gombra kattintva lehet bezárni az ablakot, ekkor nem kerül kiválasztásra vevő. Ha a **KIVÁLASZTÁS** gombra kattintanak, vagy a vevő nevére kétszer kattintanak, vagy **ENTER** billentyűt nyomnak,

| Vevő név                                  |         |      |                 |   |               | Cím   |       |                         |          |                  |      | Új             | vevő           |
|-------------------------------------------|---------|------|-----------------|---|---------------|-------|-------|-------------------------|----------|------------------|------|----------------|----------------|
| 20% kedv. Vevő 1112 Budapest, 20. utca 5. |         |      |                 |   |               |       |       |                         |          |                  |      |                | (F4)           |
| Bolti eladás 1000 , .                     |         |      |                 |   |               |       |       |                         |          |                  | M    | ódosít         |                |
| Mari néni 1111 Budapest, Kalapács utca 4. |         |      |                 |   |               |       |       |                         |          |                  |      | (FO)           |                |
| Teszt 10%                                 | kedvezr | nény |                 |   |               | 1111  | Budap | est, Bu                 | qvi utca | a 3.             |      |                |                |
|                                           |         |      |                 |   |               |       |       |                         |          |                  |      | -              |                |
|                                           |         |      |                 |   |               |       |       |                         |          |                  |      |                | _              |
|                                           |         |      |                 |   |               |       |       |                         |          |                  |      | -              |                |
| <                                         |         |      |                 |   |               |       |       |                         |          |                  |      | >              |                |
|                                           |         |      |                 |   | <b>D</b> ( )  |       | 11    |                         |          |                  |      |                |                |
| Keresés:                                  |         |      |                 |   | kikapcs       | olása | kika  | is billenty<br>pcsolása | u        | Kilépés<br>(Esc) |      | Kivála<br>(Ent | isztás<br>(er) |
| Refeaca.                                  |         |      |                 |   | (F2           | )     |       | (F1)                    |          | ()               |      |                |                |
| Esc 0                                     | 1       | 2    | 3               | 4 | 5             | 6     | 7     | 8                       | 9        | ö                | ü    | ó              | <-             |
| Tab a                                     |         |      |                 | + | -             |       |       |                         |          | ő                | 6    | En             | tor            |
| Tab q                                     | w       | e    |                 | Ľ | 2             | u     |       | 0                       | P        | 0                | u    | En             | ler            |
| Caps Lock                                 | a       | s    | d               | f | g h j k l é á |       |       |                         |          | á                | ű    |                |                |
| Shift                                     | í       | у    | y x c v b n m , |   |               |       |       |                         |          | Sł               | nift |                |                |
| Ctrl                                      | Alt     |      | Alt Gr Ctrl I   |   |               |       |       |                         |          |                  |      | Ins            | Del            |

akkor a program a kiválasztott vevő adatait átküldi az adómemóriás nyomtatónak, és meg lehet kezdeni az eladást. Törzsvásárló esetén a vásárló kódját szintén a kereső mezőbe kell beírni, vagy vonalkód olvasóval becsipogni.

# Új vevő rögzítése

A vevő kereső ablakban az Új vevő gombra kell kattintani, majd a megjelenő ablakban az adatokat értelemszerűen ki kell tölteni. Mikor minden adatot sikerült megadni, akkor a "Mentés" gombra kell kattintani. Ezután a program elküldi

az új vevőt a háttér programnak. Fontos, hogy az új vevő csak akkor kerül ténylegesen letárolásra, ha az adatok megadása után, eladás is történik a vevő adataival. Az új vevő a háttér programban kerül letárolásra, utána fog csak megjelenni a vevők listájában.

#### Vevőadat módosítás

A vevő kereső ablakban az "Módosít" gombra kell kattintani, majd a megjelenő ablakban megjelennek a kiválasztott vevő adatai. Ha minden adatot sikerült megadni, akkor a Mentés gombra kell kattintani. Fontos, hogy a módosítások csak akkor kerülnek letárolásra, ha az adatok megadása után, eladás is történik a vevő adataival. A vevő adatai először a háttér programban módosulnak, és ezután jelennek csak meg a vevők listájában.

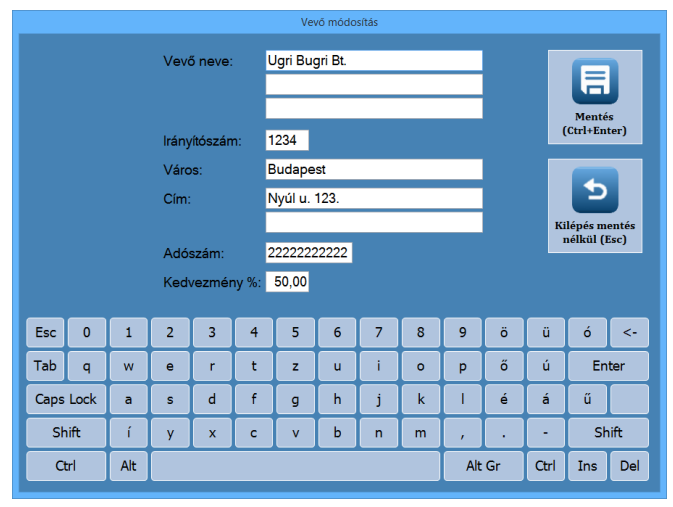

# Termékek kezelése

#### Termékkereső

Ha a termékkeresés engedélyezve van, akkor a TERMÉK KERESŐ gombra kattintva, vagy pedig az F5-ös billentyűt lenyomva lehet elérni a keresőt. Itt egy táblázatban jelennek meg a termékek, melyben a nyilakkal lehet fel-le navigálni. A keresés mezőbe beírt névrészlettel lehet szűkíteni a táblázatban megjelenő termékek listáját. Ha a Részkeresés (F2) gomb be van kapcsolva, akkor minden olyan termék megjelenik a listában, amelynek a megnevezésében megtalálható a keresett szótöredék. Ha a Részkeresés (F2) gomb ki van kapcsolva, akkor csak azok a termékek jelennek meg a listában, amelyek a megadott szövegrészlettel kezdődnek. A VIRTUÁLIS BILLENTYŰZET (F1) gombra kattintva a virtuális billentyűzetet lehet ki-be kapcsolni. A KILÉPÉS (ESC) gombra kattintva lehet bezárni az ablakot, ekkor nem

|        | Termék kereső                                               |                  |                               |         |       |     |                  |       |         |                  | -       | . 🗆 🗙 |          |         |
|--------|-------------------------------------------------------------|------------------|-------------------------------|---------|-------|-----|------------------|-------|---------|------------------|---------|-------|----------|---------|
| Mear   | nevezés                                                     | ;                | Egységár Készlet Típus Vonal^ |         |       |     |                  |       |         |                  |         |       |          |         |
| !Cigi1 |                                                             | 1000,000 CIGI 67 |                               |         |       |     |                  |       |         |                  |         |       |          |         |
| !Cigi2 |                                                             |                  | 2000,00 1000,000 CIGi 68      |         |       |     |                  |       |         |                  |         |       |          |         |
| 12345  | 56789 123456789 123456789 1234567890 1234567 0,000 SZOLG 56 |                  |                               |         |       |     |                  |       |         |                  |         | 5     |          |         |
| Ajánd  | lék                                                         |                  |                               |         |       |     |                  | :     | 2,00    | 0,00             | 0 -AJAN | 62    | 2        |         |
| Egy a  | kciós te                                                    | rmék a           | ninek h                       | osszú a | neve. |     |                  | 20    | 0,00    | 0,00             | 00 SZOL | G 70  |          |         |
| Kupo   | n                                                           |                  |                               |         |       |     |                  | 200   | 0,00    | 0,00             | 00 -KUP | 63    | 3        |         |
| Sdfg a | ahsdg fja                                                   | asdgf jas        | shgfjhas                      | sgdsg   |       |     |                  | 100   | 0,00    | 1000,00          | 00      | 33    | <u> </u> |         |
| Term   | ék 0 01                                                     |                  |                               |         |       |     |                  | (     | 0,01    | 0,00             | 00      | 69    | )        |         |
| <      |                                                             |                  |                               |         |       |     |                  |       |         |                  |         |       | >        |         |
|        |                                                             |                  |                               |         |       | _ [ | Részker          | esés  | Virtuál | is billentyű     | Kil     | ónés  | Kivá     | lasztás |
| Keres  | és:                                                         |                  |                               |         |       |     | kikapcso<br>(F2) | olása | kikaj   | pcsolása<br>(F1) | (E      | sc)   | (E       | iter)   |
| Esc    | 0                                                           | 1                | 2                             | 3       | 4     | 5   | 6                | 7     | 8       | 9                | ö       | ü     | ó        | <-      |
| Tab    | q                                                           | w                | е                             | r       | t     | z   | u                | i     | 0       | р                | ő       | ú     | Er       | iter    |
| Caps   | Lock                                                        | а                | sdfghjkléáű                   |         |       |     |                  |       | ű       |                  |         |       |          |         |
| Sł     | nift                                                        | í                | í y x c v b n m , S           |         |       |     |                  |       |         |                  | S       | nift  |          |         |
| C      | trl                                                         | Alt              | Alt Gr Ctrl Ins Del           |         |       |     |                  |       |         |                  |         |       | Del      |         |

kerül kiválasztásra termék. Ha a **Kiválasztás** gombra kattintanak, vagy a termék nevére kétszer kattintanak, vagy **ENTER** billentyűt nyomnak, akkor a program a kiválasztott termék adatait átküldi az adómemóriás nyomtatónak, és bezárja a termékkereső ablakot.

# Sztornó/visszáru készítés

Csak az adott zárás időszakon belüli még nem sztornózott bizonylatot lehet sztornózni. Visszáruzni csak olyan bizonylatot lehet, ami még nem volt sztornózva.

A bizonylat számhoz, az eredeti bizonylat végén található vonalkódot kell vonalkód olvasóval becsipogni, vagy az alatta található kódsorozatot beírni. (Pl: Y00100173003000002N) A program ellenőrzi, hogy a megadott kód valós-e, ha igen, akkor megkérdezi, hogy visszáru, vagy sztornó bizonylatot készítsen.

 Visszáru készítés esetén megjelenik egy táblázat, amely felsorolja az eredeti bizonylaton szereplő összes tételt. Az "Eladott db" oszlopban látható,

Visszáru bizonylat készítése Bizonylat szám: Y0010017300300002N ? 7 9 8 Bolti eladás Vevő neve: Név Ár Eladott db Visszáru db ? 4 5 6 Î ermék A00 - 1115 Ft 1115 1 0 Termék C00 - 1236 Fi 1236 1 Fermék D00 - 3333 Ft 3333 1 1 2 3 0 Enter <--5 Kilépés (Esc) Megjegyz (F7)

hogy az adott tételből mennyit lehet visszáruzni, a "Visszáru db" oszlopba lehet beírni, hogy mennyit szeretnének. A kékkel kijelölt mezőbe lehet beírni a mennyiséget. Az eladott mennyiségnél nem lehet több, nullánál nem lehet kevesebb. A kijelölést a fel-le nyilakkal, vagy az Enter billentyűvel lehet mozgatni a tételek között.

• Sztornónál is megjelenik a táblázat, de itt csak tájékoztató jellegű, és csak az első hat tétel jelenik meg. A táblázat nem szerkeszthető.

Amennyiben az eredeti bizonylatnál nem lett megadva vevő (Bolti Eladás), akkor a **Vevő kereső** gombra kattintva, vagy az **F4**-et lenyomva lehet vevőt kiválasztani. Amíg nincs vevő megadva, addig nem lehet lezárni a bizonylatot.

Ezután a **Megjegyzés** gombra kell kattintani, vagy **F7**-t kell nyomni, hogy megadják a sztornó vagy visszáru okát. A megjelenő ablakban lehetőség van sablon szöveg kiválasztására, és megjegyzés írására is. Ha a megjegyzés nincs megadva, akkor nem lehet lezárni a bizonylatot.

Ha minden adatot megadtak, akkor a **Bizonylat Lezárása** gombra kell kattintani, vagy a **CTRL+ENTER** billentyűt kell megnyomni. ekkor a program lezárja a bizonylatot, és kinyomtatja a sztornó vagy visszáru bizonylatot két példányban. Fontos hogy a bizonylat mind két példányát alá kell írnia a vevőnek és az eladónak is.

Figyelem a program csak akkor engedi lezárni a bizonylatot, ha van elegendő készpénz a kasszában a kifizetéshez.

# Szerviz (Pénztárgép funkciók)

A pénztárgép funkciók a **Szerviz** gomb megnyomásával, vagy **F12**-vel érhetőek el. A megjelenő menüből választhatóak ki a pénztárgéppel kapcsolatos funkciók, a termékek kezelése, és a beállítás is. Ezen kívül itt található a Kilépés a programból gomb, amivel a programot lehet bezárni. A különböző funkciókat gyorsbillentyűkkel is el lehet érni, valamint a nyilakkal is lehet mozogni a gombok között. A szerviz

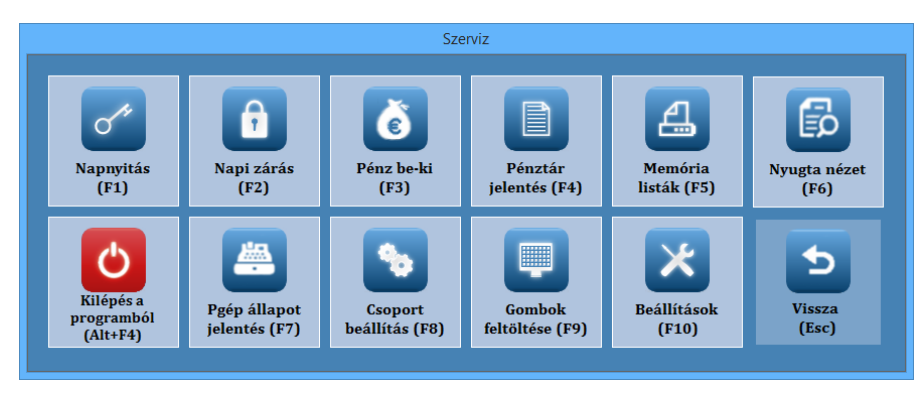

menüből az Esc billentyűvel, vagy a VISSZA gomb lenyomásával lehet kilépni.

#### Napi nyitás

Ahhoz, hogy a nyomtató nyugta, egyszerűsített számla tételeket tudjon fogadni, nap nyitás-t kell végezni. A program indításakor figyelmeztet a napnyitás elvégzésére, amennyiben az még nem történt meg. Csak ezután kezdődhet meg az eladás (nyugta vagy egyszerűsített számla) a programmal.

Figyelem! Csak akkor lehet új napot nyitni, ha az előző le lett zárva!

A napnyitás végrehajtásakor "Napnyitás" bizonylat nyomtatása is megtörténik. Az NGM idevonatkozó rendelete értelmében minden pénztárgépen a nap megnyitásával egyidejűleg be kell ütni az aktuális váltópénz összegét, mert e nélkül a pénztárgép nem működhet.

Figyelem! Forintos üzemmódban az érték csak 0-ra, vagy 5-re végződhet!

# Napi Zárás (Napi forgalmi jelentés)

Ezt a jelentést napjában egyszer kötelező elvégezni abban az esetben, ha volt napi nyitás a pénztárgépen. A készüléken a megnyitott napot legkésőbb a napi nyitástól számított 24 +1,5 óra múlva le kell zárni. A határidő lejárta előtt egy órával a program a bizonylat írás megkezdésekor figyelmeztet a zárás szükségességére. Félórával a lejárat előtt már nem enged új bizonylatot megkezdeni, csak a megnyitottat engedi lezárni. Ha lejárt a határidő, akkor már nem enged a program semmilyen pénztárgép funkciót, csak a napi zárást.

Lezárni csak megnyitott napot lehet.

# Pénz be

Váltópénz befizetésének, és egyéb a kasszába történő pénzbefizetés nyilvántartására szolgál. Az összeg megadása után megjegyzést lehet fűzni a pénzbefizetéshez. A nyomtató "NEM ADÓÜGYI BIZONYLAT" -ot nyomtat. Ha a nyomtatás valamiért megszakad, vagy befejezése bizonytalan, akkor a program újra nyomtatja a bizonylatot, de a végére ráírja, hogy "ISMÉTELT NYOMTATÁS" A pénzkezelő bizonylatok [*Pénz be*] csak a pénztáros egyszerű elszámoltatására szolgálnak, nem helyettesítik a bevételi-kiadási pénztárbizonylatot.

|      | Pénz be- és kifizetés |     |                       |   |   |   |   |      |                        |      |                        |      |                        |                    |
|------|-----------------------|-----|-----------------------|---|---|---|---|------|------------------------|------|------------------------|------|------------------------|--------------------|
| Öss  | Összeg: 20000 Ft      |     |                       |   |   |   |   |      |                        |      |                        |      |                        |                    |
| Meg  | jegyz                 | és: |                       |   |   |   |   |      |                        |      |                        |      |                        |                    |
|      |                       |     |                       |   |   |   |   | Pénz | e<br>befizetés<br>(F1) | r Pé | e<br>nz kifize<br>(F2) | rtés | Vissz<br>eladás<br>(Es | a az<br>ihoz<br>() |
| Esc  | 0                     | 1   | 2                     | 3 | 4 | 5 | 6 | 7    | 8                      | 9    | ö                      | ü    | ó                      | <-                 |
| Tab  | q                     | w   | e                     | r | t | z | u | i    | 0                      | р    | ő                      | ú    | En                     | ter                |
| Caps | Lock                  | а   | s                     | d | f | g | h | j    | k                      | T    | é                      | á    | ű                      |                    |
| Sh   | ift                   | í   | y x c v b n m , Shift |   |   |   |   |      |                        | ift  |                        |      |                        |                    |
| Ct   | Ctrl Alt              |     |                       |   |   |   |   |      |                        | Alt  | Gr                     | Ctrl | Ins                    | Del                |

# Pénz ki

Pénztárból történő kifizetés nyilvántartására szolgál. Az összeg megadása után megjegyzést lehet fűzni a pénzbefizetéshez. A nyomtató "NEM ADÓÜGYI BIZONYLAT"-ot nyomtat. Ha a nyomtatás valamiért megszakad, vagy befejezése bizonytalan, akkor a program újra nyomtatja a bizonylatot, de a végére ráírja, hogy "ISMÉTELT NYOMTATÁS" A pénzkezelő bizonylatok [*Pénz ki*] csak a pénztáros egyszerű elszámoltatására szolgálnak, nem helyettesítik a bevételi-kiadási pénztárbizonylatot.

Figyelem! A program csak annyi pénzt enged kiadni, amennyi a kasszában, készpénzben található.

|                                    | Napnyitás |     |   |    |  |
|------------------------------------|-----------|-----|---|----|--|
| Kérem adja meg a nyitó Kp-t:<br>Ft | 7         | 8   | 9 | *  |  |
|                                    | 4         | 5   | 6 | -  |  |
|                                    | 1         | 2   | 3 | +  |  |
|                                    | 0         | 00  | , | <- |  |
| Napnyitás Mégse<br>(Enter) (Esc)   | En        | ter | E | SC |  |

# Pénztár jelentés

A [*Pénztár jelentés*] "NEM ADÓÜGYI BIZONYLAT" csak nyitott nap esetén nyomtatható. A nyomtatott lista tartalmazza a napnyitás óta történt bevételeket, kiadásokat, fizetőeszközök (kp., bankkártya, utalvány, valuta) szerinti bontásban, továbbá az aktuális fióktartalmat. A nap zárása előtt kötelezően ki kell nyomtatni.

# Memória listák (AEE adatai lekérdezése)

Itt az AEE forgalmi adatait lehet kinyomtatni ÁFA szerinti bontásban, összesítve.

- Dátum szerinti lista (F1): A megadott dátumsávban történt zárások forgalmi adatai.
  - Sorszám szerinti lista (F2): A megadott zárásszám tartományban történt zárások forgalmi adatai. A kezdő sorszám nem lehet kisebb egynél, a záró sorszám nem lehet nagyobb az utolsó zárás számánál.
- Teljes lista (F3): Az adómemória által tárolt összes teljes zárás listát kinyomtatja

# Nyugta nézet

•

A felső táblázatban az elkészült nyugták és számlák láthatóak.

- Típus: A bizonylat típusa (Nyugta, Számla, Visszáru).
- Sorsz.: A bizonylat sorszáma zárásszám/blokksorszám formátumban.
- Végösszeg: A bizonylat végösszege.
- Időpont: A bizonylat elkészültének időpontja.

Alul a kiválasztott bizonylat adatai jelennek meg. A vevő neve, az eladott termékek listája, és a végösszeg.

Ha a **BIZONYLAT ISMÉTLÉSE** gombra kattintanak, vagy megnyomják a **CTRL+ENTER** billentyű kombinációt, akkor a kiválasztott bizonylat tételeit felhasználva, a program egy új bizonylatot készít. (Ha már meg van kezdve egy bizonylat, akkor azt folytatja). Ez a funkció az eladási felületről is elérhető, a **CTRL+F2** billentyűvel.

# Pgép állapot jelentés

A pénztárgép állapotáról lehet lekérdezések készíteni képernyőre.

- Alap adatok (F1): Fiók tartalom, Euró átállás dátuma, Fizetési időszak állapota, bizonylat állapot.
- AEE állapot (F2): Az adóügyi egység működési állapotáról ad információkat
- Nyomtató állapot (F3): A nyomtató állapotáról ad információkat
- Egyéb AEE adatok (F4): Az AEE-ben tárolt egyéb adatok pl.: AP szám, zárás szám, hátralévő zárások száma.
- Kommunikációs adatok (F5): Az adatkommunikáció adatai Pl.: küldött, fogadott bájtok, az utolsó sikeres kommunikáció időpontja, térerő.

# Csoport beállítás

A termék csoportok beállításánál, azt lehet megadni, hogy az eladási ablak felső részén található csoport gombokhoz milyen név tartozzon. Ezekkel lehet a termék gombokat csoportokra bontani. A csoportokhoz terméket rendelni a gombok feltöltése menüpontban lehet.

A csoportokat a háttér programban is létre lehet hozni, a készlet módosító ablakban az F11-es gombot lenyomva.

# Gombok feltöltése

Ebben a menüpontban az eladási felületen található termékgombokat lehet feltölteni.

Először a csoport nevét kell kiválasztani a legördülő listából. Új csoportot felvinni, vagy a meglévőket módosítani a "Csoport beállítás" menüpontban lehet. A baloldali táblázatban megjelennek a csoporthoz tartozó termékek.

• Cikkek kiválasztása (F5): A termékkeresőből lehet kiválasztani cikket. A kiválasztott cikk hozzáadódik a listához.

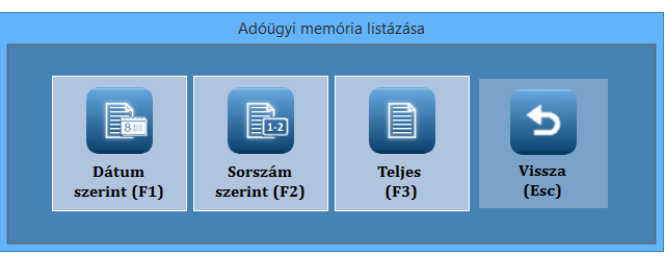

|                      |                    |          | E                  | lizonylat ke | resõ            |                      |   | - 🗆 🗙                                  |
|----------------------|--------------------|----------|--------------------|--------------|-----------------|----------------------|---|----------------------------------------|
| Típus                | Sorsz.             | Végössz. | ldőpont            | Név          |                 |                      | ^ |                                        |
| Nyugta               | 0030/00002         | 5684,00  | 14.05.21. 14:46:30 | Y0010017     | 73003000002N000 | 0005684,00.xml       |   |                                        |
| Nyugta               | 0031/00001         | 2349,00  | 14.05.21. 16:08:23 | Y0010017     | 73003100001N000 | 0002349,00.xml       |   |                                        |
| Nyugta               | 0031/00002         | 8345,00  | 14.05.21. 16:08:32 | Y0010017     | 73003100002N000 | 0008345,00.xml       |   |                                        |
| Nyugta               | 0031/00003         | 16665,00 | 14.05.21. 16:08:48 | Y0010017     | 73003100003N000 | 0016665,00.xml       |   |                                        |
| Nyugta               | 0031/00004         | 5248,00  | 14.05.21. 16:08:57 | Y001001      | 73003100004N000 | 0005248,00.xml       | v |                                        |
| Vevő név<br>Termék n | : Bolti Elad<br>év | lás      | Menn               | yiség        | Eladási ár      | Érték                | 1 |                                        |
| Termék D             | 00 - 3333 Ft       |          | 5                  | ,000 DB      | 3333,00         | 16665,00<br>16665,00 |   |                                        |
|                      |                    |          |                    |              |                 |                      |   | Bizonylat<br>ismétlése<br>(Ctrl+Enter) |
|                      |                    |          |                    |              |                 |                      |   | Kilépés<br>(Esc)                       |

• Raktár típus szerinti hozzáadás (F6): A legördülő menüből ki kell választani, hogy melyik cikkcsoport adataival töltse fel a program a termékgombokat.

A csoportokat a háttér programban is létre lehet hozni, a készlet módosító ablakban az F11-es gombot lenyomva.

# ÁFA változás

Ha változnak az ÁFA kulcsok, akkor azt az AEE automatikusan letölti a NAV szerverről. A változások a következő napnyitásnál lépnek érvénybe.

# Fejléc változás (Adózói adat frissítés)

Ha változnak az adózói adatok, akkor azt az AEE automatikusan letölti a NAV szerverről. A változások a következő napnyitásnál lépnek érvénybe.

# Euró átállás folyamata

# Felkészülési időszak beállítása

A szerviz állítja be az átállás dátumát.

# Tevékenységek az átállás időpontjában

Az Euró üzemmódra átállást a program a nap nyitási funkció elindítása esetén automatikusan elvégzi, még mielőtt a tényleges nap nyitás bizonylat kinyomtatásra kerülne.

# Átmeneti időszak jellemzői

A felkészülési időszakra figyelmeztetés az euró átállás előtti 1 év előtt 30 nappal, minden napnyitásnál megtörténik. A felkészülési időszakban már fizethetnek vissza euróban is, illetve az adóügyi bizonylatok összesen és tétel értékének pénznemében egyaránt megjelenik az euro és a forint is.

# Euró üzemmód

Az előre programozott napon a gép automatikusan átáll eurós üzemmódra. Ennek időpontjáról a NGM külön rendelkezhet (szerviz által átállítható). Az euró hivatalos pénznemmé tételét követő időszak, amelynek során a hivatalos pénznem az euró Fizethetünk Ft-tal és EURÓ-val, a visszajáró viszont csak EURÓ lehet. Az EURÓ átállás végrehajtása után, az eurós üzemmód már nem visszafordítható!

# Beállítások

# Alapbeállítások

**Raktár program útvonala:** A JUTA-Raktár program útvonalát lehet itt megadni. Ez feltétlenül szükséges az adatkapcsolat felépítéséhez. Az útvonalat a keresés gombra kattintva is ki lehet keresni. Alapértelmezett útvonal: "C:\raktar"

**Kassza azonosító:** Ha több értékesítési pont van a boltban, akkor mindegyiknél meg kell adni egy eltérő azonosító számot. Ez azért kell, hogy a háttér programnak küldött eladási adatok ne ütközzenek egy-mással.

**Pénztárgép portja:** Itt kell megadni, hogy az AEE nyomtató melyik kommunikációs portra van kapcsolva. Alapértelmezés: COM1

A vevőkijelző portja: Nincs használva

Mérleg portja: A mérleg kommunikációs portja.

Teljes képernyős mód: Ha be van kapcsolva, akkor a program teljes képernyős módban jelenik meg.

Kis felbontású monitor támogatása: Ha be van kapcsolva, akkor kisebbek lesznek a gombok és a betűméretek, hogy a kis felbontású monitoroknál is használható maradjon a program. (A minimális felbontás 1024\*768)

**Termék gombok látszanak:** Ha ki van kapcsolva, akkor a termék és a csoport gombok eltűnnek, a vezérlő gombok pedig átkerülnek középre és nagyobbak lesznek.

# Gombok beállítása

**Termék gomb magassága:** Az eladási felületen lévő termékgombok magasságát lehet beállítani a fel-le gombok segítségével. A magasságot 60 és 300 pixel között lehet állítani.

**Termék gomb szélessége:** Az eladási felületen lévő termékgombok szélességét lehet beállítani a fel-le gombok segítségével. A szélességet 60 és 300 pixel között lehet állítani.

**Gombsorszám szerinti feltöltés:** Ha be van kapcsolva, akkor a program a megadott sorszámú gombra rakja terméket. Ha nincs, akkor megadott sorszámok szerint sorfolytonosan tölti fel a program a gombokat.

Termék gombok lenyomásánál hangjelzés: Be lehet állítani, hogy a termék gombok lenyomásánál adjon e hangjelzést a program.

**Termék gombok feltöltése kattintással:** Ha be van kapcsolva, akkor a termékgombokra kattintva megjelenik a termékkereső ablak, és ki lehet választani, hogy melyik termék tartozzon ahhoz a gombhoz. Így egyenként lehet hozzárendelni a gombokhoz termékeket. Fontos, hogy csak akkor marad a termék a megadott gombon, ha a Gombsorszám szerinti feltöltés be van kapcsolva. A program normál használatához ki kell kapcsolni ezt a funkciót.

# Eladási beállítások

Termékkereső ablak engedélyezése: Be lehet állítani, hogy a termékkereső ablak elérhető legyen e eladás közben. Termék kiválasztás egy kattintással: Ha ki van kapcsolva, akkor a termékkeresőben két kattintással lehet kiválasztani a termékeket, különben eggyel.

Vevőkereső ablak engedélyezése: Be lehet állítani, hogy a vevőkereső ablak elérhető legyen e eladás közben.

Vevőkereső típusa: Meg lehet adni, hogy melyik vevőkereső ablak jelenjen meg vevőkeresésnél:

- Részletes kereső: A vevő listából lehet név és kód alapján kikeresni a vevőket. Lehetőség van új vevők rögzítésére, és a meglévők módosítására
- vevőkód keresés: Csak a vevők külső kódja alapján lehet a vevőket kiválasztani. A törzsvevők vevőkártyás azonosítására alkalmas.

**Bizonylat típus váltásának engedélyezése:** Be lehet állítani, hogy a felhasználó eladás közben változtathat e bizonylat típust (nyugta vagy számla)

**Alapértelmezett bizonylat típus:** Be lehet állítani, hogy melyik legyen az alapértelmezett bizonylat típus. A nyugta, vagy a számla. Új bizonylat kezdésekor ezt ajánlja fel a program.

**Pontgyűjtés szorzószáma:** A vásárlás után kapott pontok szorzószáma. Ez alapján számolja ki a program, hogy a vásárló hány pontot kap a vásárlása után. A képlet a következő: (Vásárlás összege\*Szorzó=Pont) Tehát ha a végösszeg pl. 12530 és a szorzó 0,02 akkor a vásárló 251 pontot kap, amit a későbbiekben levásárolhat

# Fizetési módok

**Fizetési mód ablak engedélyezése:** Ha engedélyezve van ez az opció, akkor a bizonylat lezárása után megjelenik egy ablak, ahol meg lehet adni, hogy milyen fizetőeszközzel rendezik a bizonylatot. Ha nincs bekapcsolva, akkor az alapértelmezett készpénzes fizetést használja a program.

Készpénzes fizetés engedélyezése: Itt lehet állítani, hogy a fizetési mód ablakon a készpénzes fizetési mód elérhető e. Bankkártyás fizetés engedélyezése: Be lehet állítani, hogy a fizetési mód ablakon a bankkártyás fizetési mód elérhető legyen.

Utalványos fizetés engedélyezése: Be lehet állítani, hogy a fizetési mód ablakon az utalványos fizetési mód elérhető legyen.

**Pontbeváltás engedélyezése:** Be lehet állítani, hogy a fizetési mód ablakon a gyűjtött pontokkal való fizetési mód elérhető legyen.

**Áfa bontás ablak engedélyezése:** Ha ez az opció be van kapcsolva, akkor a bizonylat lezárása után megjelenik egy ablak, ahol áfa körönként bontva írja ki a program a bizonylat végösszegét. Az áfa bontáson kívül a fizetési módonkénti bontás is megjelenik.

#### Valuták

A valuták menüpontban lehet további pénznemeket hozzáadni, törölni illetve ezek árfolyamát módosítani.

# Jelszavak (jogosultságok)

Pénztáros / kezelő adható a rendszerhez. Felhasználó felvitele / módosítása esetén megadható a jogosultsági szint illetve a felhasználó jelszava illetve státusza.

A következő jogosultságok tilthatók vagy engedélyezhetők:

- Beállítások módosítása
- Tétel törlés
- Tétel kedvezmény
- Tétel felár
- Részösszeg kedvezmény
- Részösszeg felár
- Ár módosítás
- Bizonylat megszakítás
- Sztornó bizonylat
- Visszáru bizonylat
- Jelszó módosítás
- Szinkronizálás
- Termékkereső
- Árellenőrző
- Csoport beállítás
- Gombfeltöltés
- Pénz Befizetés
- Pénz kifizetés
- Pénztár jelentés készítése
- Memória lista készítése
- Állapot jelentés
- Eladások listája
- Bizonylat ismétlés
- Vevő módosítás
- Új vevő rögzítése
- Pont levásárlás

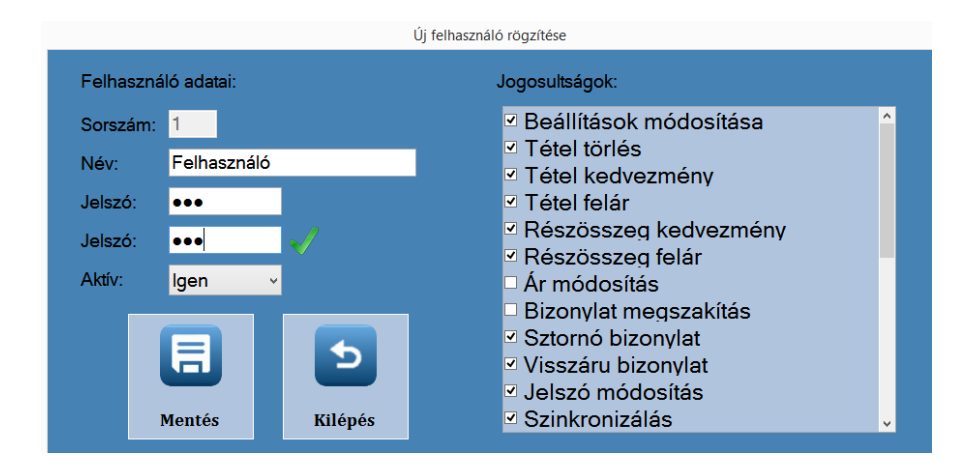

# Függelékek

# Hibajelzések / Üzenetek

A program használatakor illetve hiba estén az alábbi üzenetek jelenhetnek meg:

# A felhasználói által kezelhető üzenetek.

# Értékesítés

| Üzenet                                          | Teendő                                       |
|-------------------------------------------------|----------------------------------------------|
| Nem adott meg felár / kedvezmény értéket!       | Adjon meg értéket!                           |
| A felár / kedvezmény értéke nem lehet nulla!    | Nullától különböző számot adjon meg!         |
| Nincs olyan tétel, amire részösszeg             | Javítsa a részösszeget nullától különbözőre! |
| kedvezményt/felárat lehetne adni.               |                                              |
| Hibás értéket adott meg!                        | A részösszeg kedvezmény nem lehet            |
|                                                 | nagyobb a részösszeg alapjánál.              |
| Túl nagy értéket adott meg!                     | Adjon meg                                    |
| Ebből a termékből nem lehet kedvezményt/felárat | Válasszon másik terméket! Vagy a             |
| adni.                                           | kedvezmény mezőt igenre kell állítani.       |
| Hibás értéket adott meg!                        | A százalékos érték nem lehet nagyobb         |
|                                                 | száznál.                                     |

# Nyomtató üzenetek

| Üzenet                                            | Teendő                                    |
|---------------------------------------------------|-------------------------------------------|
| Nincs papír a nyomtatóban!                        | Tegyen papírt a nyomtatóba!               |
| A nyomtató nem üzemkész.                          | Ellenőrizze a nyomtatót! (fedél, táp)     |
| Nyomtatási hiba! Megszakítás szükséges!           | Az aktuális műveletet meg kell szakítani! |
| Nyomtatási parancs függőben                       | Ellenőrizze a nyomtatót! (fedél, táp)     |
| A nyomtató nem üzemkész.                          | Ellenőrizze a nyomtatót! (fedél, táp)     |
| Figyelem! Hamarosan kifogy a papír a nyomtatóból. | Készüljön fel a nyomtató papír cserére!   |

#### Nap nyitás

| Üzenet                                 | Teendő                                      |  |  |  |  |  |
|----------------------------------------|---------------------------------------------|--|--|--|--|--|
| Már meg lett nyitva a nap!             | Folytassa az eladást vagy zárja le a napot! |  |  |  |  |  |
| A nyitó összeg nem lehet negatív       | Adjon meg valós nyitó összeget!             |  |  |  |  |  |
| A nyitó összeg nem kerekített (forint) | A nyitó összegnek "0" vagy "5"-re kell      |  |  |  |  |  |
|                                        | végződni!                                   |  |  |  |  |  |

Nap zárás

| Üzenet                                         | Teendő                                      |
|------------------------------------------------|---------------------------------------------|
| Még nem lett megnyitva a nap!                  | Végezzen napnyitást!                        |
| Napi zárás szükséges                           | Végezzen napzárást!                         |
| A bizonylat lezárása után napi zárás szükséges | A bizonylat zárása után végezzen napzárást! |
| *** perc múlva napi zárásra lesz szükség       | A jelzett időpontig végezzen napzárást!     |

\_

Pénz be-ki

| Üzenet                                                    | Teendő                      |
|-----------------------------------------------------------|-----------------------------|
| Túl kicsi összeget adott meg!                             | Adjon meg nagyobb összeget! |
| Túl nagy összeget adott meg! A kasszában **** forint van. | Adjon meg kisebb összeget!  |
| Túl nagy összeget adott meg! A kasszában **** euro van.   | Adjon meg kisebb összeget!  |
| Az ÖSSZESEN szó nem szerepelhet a megjegyzés sorban.      | Törölje az "ÖSSZESEN" szót! |

#### Euro átállás

| Üzenet                                           | Teendő                                        |
|--------------------------------------------------|-----------------------------------------------|
| Még *** nap van hátra az felkészülési időszakig! | Nincs teendő!                                 |
| Még *** nap van hátra az Euro átállásig.         | Nincs teendő!                                 |
| Euro átállás szükséges.                          | Végezze el az átálláshoz szükséges műveletet. |

#### Memória listák

| Üzenet                     | Teendő                       |
|----------------------------|------------------------------|
| Hibás a megadott dátumsáv. | Javítsa a megadott dátumot!  |
| A megadott adatok hibásak. | Javítsa a megadott adatokat! |

# Sztornó / visszáru

| Üzenet                                                    | Teendő                                      |
|-----------------------------------------------------------|---------------------------------------------|
| Hibásak a megadott adatok                                 | Javítsa a megadott adatokat!                |
| Nincs meg a keresett bizonylat!                           | Adja meg helyesen a bizonylat számot.       |
| A bizonylat már korábban sztornózva lett!                 | Sztornózott bizonylatot próbált sztornózni. |
| Csak az utolsó napnyitás óta készült bizonylatokat        | Nem ma készült bizonylatot próbál           |
| lehet sztornózni!                                         | sztornózni.                                 |
| Nincsenek meg a keresett bizonylat tételei!               | Adja meg helyesen a bizonylat számot.       |
| Nem lett kiválasztva termék!                              | Válassza ki a terméket!                     |
| Nincs elegendő pénz a kasszában a kifizetéshez!           | Rakjon a kasszába pénzt!                    |
| A "bolti eladás" vevő nem használható                     | Válasszon ki vevőt!                         |
| Hiba történt az adatmentés során. Kérem, ismételje        | Ismételje meg a műveletet!                  |
| meg a visszárut                                           |                                             |
| Adatmentés sikeres                                        | Nincs teendő!                               |
| Nem sikerült a nyomtatás. Kérem, ellenőrizze a nyomtatót! | lásd: "Nyomtató üzenetek"                   |

#### A szerviz által elhárítható hibák:

-2 = Driver hiba -1 = Nincs kapcsolat a pénztárgéppel 1 = Túl sok paraméter lett megadva 2 = A megadott paraméter túl hosszú 3 = A megadott paraméter kevés 4 = Paraméterhiba 1 5 = Paraméterhiba 2 6 = Paraméterhiba 3 7 = Paraméterhiba 4 8 = Paraméterhiba 5 9 = Paraméterhiba 6 10 = Paraméterhiba 7 11 = Paraméterhiba 8 12 = Paraméterhiba 9 13 = Paraméterhiba 10 14 = Speciális karakter nem megengedett a paraméterben 15 = Túlcsordulás 16 = Alulcsordulás 17 = Szám formátum hiba 18 = Dátum formátum hiba 19 = Idő formátum hiba 20 = Érvénytelen dátum 21 = Érvénytelen idő 22 = Előjel hiba 23 = Érvénytelen parancs formátum 24 = CRC hiba 25 = Érvénytelen adószám 26 = Nem megfelelő állapot a parancs kiadásához 27 = A nyugta nem nyitott ' 28 = Nyitott nap 29 = Lezárt nap 30 = EPROM /AVAM megtelt 31 = EPROM /AVAM változott 32 = EPROM /AVAM hiba 33 = RAM hiba 34 = EPROM /AVAM égetési hiba 35 = Hátralévő zárás ok száma 120 alácsökkent 36 = Nyomtat s függőben 37 = Blokkolt mód 38 = Zárás hiba' 39 = Nincs megnyitva 40 = Nincs tétel 41 = Összesen hiányzik 42 = Fizetési mód hiányzik 43 = Szöveg hiányzik 44 = Kiielző hiba 45 = Tételsor értéke túl nagy 46 = Napi összesen túl nagy 47 = GT túl nagy 48 = Negatív tétel érték 49 = Hiba a nyugta lezárásakor 50 = Már élesített 52 = Érvénytelen tizedespont 54 = Áfa tábla megtelt 55 = Áfa tábla index hiba 56 = Érvénytelen GD regiszter

- 57 = Hibás kasszaszám
- 58 = 9 jegyű azonosító hiba

- 61 = Szöveg index hiba
- 62 = Hiba az elektronikus napló fájlnévben
- 63 = A nyomtató nem üzemkész
- 64 = Túl sok sor

végrehajtható parancs 66 = Hiba a flash írás közben 67 = A maximális napnyitás elérve 68 = Hiba a felhasználó nevében, felhasználói név nincs megadva 69 = Hiba a felhasználó címében 70 = Nyugta státusz hiba 71 = Egyszerűsített számla lezárás hiba 72 = Egyszerűsített számla megnyitva 73 = Nyugta megnyitva 74 = A nyugta végösszege már meg lett adva 75 = A számla végösszege már meg lett adva 76 = Szabad sorok nyomtatása nyitva 77 = Szabad sorok nyomtatása lezárva 78 = Dátum/idő formátum hiba 79 = Belső paraméter minimum alatt 80 = Belső paraméter maximum felett 81 = Paraméter minimális hossznál rövidebb 82 = Paraméter maximális hossz túllépve 83 = Flash törlés hiba 84 = AVAM/Eprom hiba: nincs FA tábla beállítva 85 = AVAM/Eprom hiba: nincs napzárás rekord 86 = AVAM/Eprom hiba: nincs euró rekord 87 = AVAM/Eprom hiba: nincs privát/publikus kulcspár 88 = Nincs élesítve 89 = Nem lehet több Euró cellát létrehozni (max.20) 90 = Bizonylat nyomtatása közben nem végrehajtható parancs 91 = Euró vált s szükséges 92 = Napzárás szükséges 93 = Nincs SD kártya 94 = SD kártya hiba 95 = A művelethez HW jumper ON állapot szükséges 96 = A művelethez HW jumper OFF állapot szükséges 97 = Hiba a naplófájl lezárásakor 98 = Hiba a naplófájl megnyitásakor értékekkel 100 = Az euró üzemmód már be van állítva 101 = Az SD kártya megtelt 102 = Az SD kártya már inicializálva van 103 = A dátum/idő nincs beállítva

- 106 = Fizetőeszköz nem lett megadva
- 107 = PG szoftver regisztrációs adatok nem lettek megadva
- 109 = NAV által blokkolva
- 110 = Az AEE külső tápellátása megszűnt
- 111 = Nyomtató hiba nem megszakítható parancs közben
- 999 = Az AEE foglalt

#### Kezelői leírás

65 = Nem létező parancs/ Az adott körülmények között nem

- 99 = A megadott értékek megegyezőek a korábban letárolt
- 105 = Soros vonali kommunikációs probléma

- 60 = Memória típus hiba

- 59 = Adószám formátum hiba

# AEE kapcsolatos üzenetek

| Üzenet                                             |     |          | Teendő          |       |        |
|----------------------------------------------------|-----|----------|-----------------|-------|--------|
| A pénztárgép AP száma nem egyezik a tárolttal,     | Α   | hiba     | elhárításához   | kérem | lépjen |
| ezért a pénztárgép blokkolt állapotba került.      | kap | ocsolatb | a a szervizzel. |       |        |
| A pénztárgép publikus kulcsa nem egyezik a         | Α   | hiba     | elhárításához   | kérem | lépjen |
| tárolttal, ezért a pénztárgép blokkolt állapotba   | kap | ocsolatb | a a szervizzel. |       |        |
| került.                                            |     |          |                 |       |        |
| Figyelem!! Az AEE xxx zárás után megtelik. (Akkor  | Α   | hiba     | elhárításához   | kérem | lépjen |
| figyelmeztet, ha 120-nál kevesebb zárás van hátra) | kap | ocsolatb | a a szervizzel. |       |        |

-

# Forint üzemmód

# 1. kép Nyugta

| DDD Adózó Kft<br>4444 Szeged<br>Arany János utca 44<br>DDD Telephelynév<br>5555 Pécs<br>Wesselényi utca 55<br>ADÓSZÁM: 44444444-4-44 |                    |  |  |
|----------------------------------------------------------------------------------------------------|--------------------|--|--|
| NYUGTA                                                                                                    |                    |  |  |
| DOO 7 seas cherry                                                                                                    | 4 200              |  |  |
| DOO AL CAPONE SWEETS FILTER                                                                                                    | 1 100              |  |  |
| C00 Liga margarin<br>1 DB * 295,00 Ft                                                                                                | 295                |  |  |
| ÖSSZESEN:                                                                                                    | 5 595 Ft           |  |  |
| Készpénz:                                                                                                    | 5 595 Ft           |  |  |
| Köszönjük, hogy nálunk vásárolt!                                                                                                    |                    |  |  |
| Y 0 0 1 0 0 1 7 3 0 0 3 4 0 0 0 0 1 4                                                                                                |                    |  |  |
| NYUGTASZÁM: 00<br>2014. 02. 05.                                                                                                    | 034/00001<br>09:33 |  |  |
| NAV Ellenőrző Kód:12F9F<br>PY00100                                                                                                   | 17 <mark>3</mark>  |  |  |
|                                                                                                    |                    |  |  |

# 2. kép Egyszerűsített számla

| DD<br>4<br>Arany<br>DDD<br>Wess<br>ADÓSZÁ             | D Adózó Kft<br>444 Szeged<br>János utca 44<br>Telephelynév<br>5555 Pécs<br>elényi utca 55<br>M: 44444444-4-44 |                     |
|-------------------------------------------------------|----------------------------------------------------------------------------------------------------|---------------------|
| EGYSZE                                                | RŰSÍTETT SZÁMLA                                                                                               |                     |
| SZÁMLASZÁM:                                           | Y00100173/0                                                                                                   | 034/00001           |
| VEVŐ:<br>Ugri Bugri Bt.<br>1234 Budapest<br>Nyúl u. 2 |                                                                                                    |                     |
| DOO AL CAPONE F<br>3 doboz * 780, 0                   | POCKETS<br>DO Ft                                                                                              | 2 340               |
| A00 PC World<br>3 DB * 1995,                          | 00 Ft                                                                                                    | 5 985               |
| eA00 Tétel enge                                       | dmény                                                                                                    | -599                |
| A-25, 00 %<br>D-AJT                                   |                                                                                                    | 5 386<br>2 340      |
| ÖSSZESEN:                                             |                                                                                                    | 7 726 Ft            |
| <b>BANKKÁRTYA</b> :                                   |                                                                                                    | 7 727 Ft            |
| Köszönjük,                                            | hogy nálunk vásá                                                                                              | rolt!               |
| Y 0 0 1 0 0 1                                         | 7300340                                                                                                    | 0 0 0 2 1           |
| BIZONYLATSZÁM:<br>2014. 02. 05.                       |                                                                                                    | 0034/00002<br>09:37 |
| NAV E                                                 | llenőrző Kód:9495<br>PY001                                                                                    | 57<br>00173         |

#### 5. kép Pénz ki

4. kép Pénz be

| DDD Adózó Kft<br>4444 Szeged<br>Arany János utca 44<br>DDD Telephelynév<br>5555 Pécs<br>Wesselényi utca 55<br>ADÓSZÁM: 44444444-4-44<br>NEM ADÓÜGYI BIZONYLAT<br>KIFIZETÉS | DDD Adózó Kft<br>4444 Szeged<br>Arany János utca 44<br>DDD Telephelynév<br>5555 Pécs<br>Wesselényi utca 55<br>ADÓSZÁM: 4444444-4-44<br>NEM ADÓÜGYI BIZONYLAT<br>BEFIZETÉS |
|----------------------------------------------------------------------------------------------------|----------------------------------------------------------------------------------------------------|
| valami                                                                                                    | akármi                                                                                                    |
| Készpénz 1 000 Ft                                                                                                    | Készpénz 1 000 Ft                                                                                                    |
| 2014. 01. 27. 16:26                                                                                                    | 2014. 01. 27. 16:24                                                                                                    |
| NAV Ellenőrző Kód:E9416<br>NEM ADÓÜGYI BIZONYLAT                                                                                                    | NAV Ellenőrző Kód:09D69<br>NEM ADÓÜGYI BIZONYLAT                                                                                                    |

# 3. kép Napnyitás

| DDD Adózó Kft<br>4444 Szeged<br>Arany János utca 44<br>DDD Telephelynév<br>5555 Pécs<br>Wesselényi utca 55<br>ADÓSZÁM: 44444444-4-44 |        |
|----------------------------------------------------------------------------------------------------|--------|
| NEM ADÓÜGYI BIZONYLAT                                                                                                    |        |
| NAPNYITÁS                                                                                                    |        |
| NYITÓ KP:                                                                                                    | 20 000 |
| 2014. 02. 05.                                                                                                    | 09:26  |
| NAV EITENOYZO KOGITID34<br>NEM ADÓÜGYI BIZONYLAT                                                                                     |        |

# 7. kép Napi forgalmi jelentés

| DDD Adózó Kft<br>4444 Szeged<br>Arany János utca 44<br>DDD Telephelynév<br>5555 Pécs<br>Wesselényi utca 55<br>ADÓSZÁM: 44444444-4-44 |                                 |
|----------------------------------------------------------------------------------------------------|---------------------------------|
| NAPI FORGALMI JELENTÉS                                                                                                    |                                 |
| ZÁRÁS SORSZÁMA :                                                                                                    | 34                              |
| A- 33,33%<br>B- 19,99%<br>C- 10,01%<br>D- AJT<br>E- TAM                                                                              | 5 386<br>0<br>295<br>7 640<br>0 |
| NAPI FORGALOM (Ft) :                                                                                                    | 13 321                          |
| FELÁR ÖSSZESEN :<br>SZTORNÓ ÖSSZESEN :<br>ENGEDMÉNY ÖSSZESEN :<br>VISSZÁRU ÖSSZESEN :                                                | 0<br>940<br>599<br>0            |
| NYUGTÁK SZÁMA :<br>EGYSZERŰSÍTETT SZÁMLÁK SZÁMA :<br>NYUGTÁK ÉS E. SZÁMLÁK SZÁMA :<br>MEGSZAKÍTÁSOK SZÁMA :                          | 1<br>1<br>2<br>0                |
| SZTORNÓ BIZONYLATOK SZÁMA :<br>SZTORNÓ BIZONYLATOK ÖSSZESEN :                                                                        | 1<br>7 726                      |
| VISSZÁRU BIZONYLATOK SZÁMA :<br>VISSZÁRU BIZONYLATOK ÖSSZESEN :                                                                      | 1<br>1 400                      |
| GÖNGY. FORGALOM (GT) (Ft) :<br>119                                                                                                   | 005 699                         |
| 2014. 02. 05.                                                                                                    | 09:42                           |
| NAV Ellenőrző Kód:981B3<br>PY00100173                                                                                                |                                 |

# 6.a. NYUGTA (hűségpont)

| Mozgóbolt teszt Kft.<br>1142 Budapest<br>Futrinka utca 2<br>Mozgóbolt teszt Kft.<br>MOZGÓBOLT |                                     |
|-----------------------------------------------------------------------------------------------|-------------------------------------|
| ADÓSZÁM: 44444444-5-13                                                                        |                                     |
| NYUGTA                                                                                        |                                     |
| A00 Termék A00 – 1115 Ft<br>1 DB * 1115,00 Ft/DB                                              | 1 115                               |
| ÖSSZESEN:                                                                                     | 1 115 Ft                            |
| KÉSZPÉNZ:                                                                                     | 1 115 Ft                            |
| **************************************                                                        | ********<br>22<br>0<br>52<br>****** |
| Z 1 5 0 0 0 0 0 1 0 0 2 7 0 0<br>NYUGTASZÁM: 00<br>2014. 06. 25.                              | 0 0 3 N                             |
| NAV Ellenőrző Kód:F5095<br>PZ15000                                                            | 001                                 |

# 8. kép Sztornó/visszáru bizonylatok

\_

| 4444 Szeged<br>Arany János utca 44<br>DDD Telephelynév<br>5555 Pécs<br>Wesselényi utca 55<br>ADÓSZÁM: 44444444 | 44                                                                                 |
|----------------------------------------------------------------------------------------------------|------------------------------------------------------------------------------------|
| SZTORNÓ BIZONYLAT                                                                                              |                                                                                    |
| EREDETI BIZONYLAT KELTE, TÍPU<br>14.02.05 SZ/Y0010017                                                          | ISA, SZÁMA:<br>'3/0034/00002                                                       |
| VEVő:<br>Ugri Bugri Bt.                                                                                        |                                                                                    |
| 1234 Budapest<br>Ny\xFA1 u. 2                                                                                  |                                                                                    |
| DOO AL CAPONE POCKETS<br>3 doboz * 780,00 Ft                                                                   | -2 340                                                                             |
| C00 PC World<br>3 DB * 1995,00 Ft                                                                              | -5 985                                                                             |
| eCOO Tétel engedmény                                                                                           | 599                                                                                |
|                                                                                                    |                                                                                    |
| C-09, 10 %<br>D-AJT                                                                                            | -5 386<br>-2 340                                                                   |
| C-09, 10 %<br>D-AJT<br>ÖSSZESEN:                                                                               | -5 386<br>-2 340<br>-7 726 Ft                                                      |
| C-09,10 %<br>D-AJT<br>ÖSSZESEN:<br>A VEVŐ RÉSZÉRE KIFIZETVE:<br>Kerekítés                                      | -5 386<br>-2 340<br>-7 726 Ft<br>7 725 Ft<br>1 Ft                                  |
| C-09,10 %<br>D-AJT<br>ÖSSZESEN:<br>A VEVŐ RÉSZÉRE KIFIZETVE:<br>Kerekítés<br>SZTORNÓ OKA:<br>Vissza hozta      | -5 386<br>-2 340<br>-7 726 Ft<br>7 725 Ft<br>1 Ft                                  |
| C-09,10 %<br>D-AJT<br>ÖSSZESEN:<br>A VEVŐ RÉSZÉRE KIFIZETVE:<br>Kerekítés<br>SZTORNÓ OKA:<br>Vissza hozta      | -5 386<br>-2 340<br>-7 726 Ft<br>7 725 Ft<br>1 Ft<br>VEVő                          |
| C-09,10 %<br>D-AJT<br>ÖSSZESEN:<br>A VEVŐ RÉSZÉRE KIFIZETVE:<br>Kerekítés<br>SZTORNÓ OKA:<br>Vissza hozta<br>  | -5 386<br>-2 340<br>-7 726 Ft<br>7 725 Ft<br>1 Ft<br>VEVŐ                          |
| C-09,10 %<br>D-AJT<br>ÖSSZESEN:<br>A VEVŐ RÉSZÉRE KIFIZETVE:<br>Kerekítés<br>SZTORNÓ OKA:<br>Vissza hozta<br>  | -5 386<br>-2 340<br>-7 726 Ft<br>7 725 Ft<br>1 Ft<br>VEVŐ<br>8/0034/00001<br>09:41 |

| DDD A<br>444<br>Arany J<br>DDD To<br>55<br>Wesse I<br>ADÓSZÁM: | Adózó Kft<br>4 Szeged<br>ános utca 44<br>elephelynév<br>55 Pécs<br>ényi utca 55<br>44444444-4-44 |
|----------------------------------------------------------------|--------------------------------------------------------------------------------------------------|
| VISSZÁ<br>EREDETI BIZONYLAT<br>14. 02. 05                      | RU BIZONYLAT<br>KELTE, T1PUSA, SZÁMA:<br>NY/Y00100173/0034/00001                                 |
| VEVŐ:<br>Ugri Bugri Bt.                                        |                                                                                                  |
| 1234 Budapest<br>Nyúl u. 2                                     |                                                                                                  |
| D00 7 seas cherry<br>1 csomag * 1400,00                        | -1 400<br>Ft                                                                                     |
| D-AJT                                                          | -1 400                                                                                           |
| ÖSSZESEN:                                                      | -1 400 Ft                                                                                        |
| A VEVŐ RÉSZÉRE KIF                                             | IZETVE: 1 400 Ft                                                                                 |
| VISSZÁRU OKA:<br>Sérült doboz                                  |                                                                                                  |
| ELADÓ                                                          | VEVŐ                                                                                             |
| 1.                                                             | PÉLDÁNY                                                                                          |
| BIZONYLATSZAM:<br>2014.02.05.                                  | V/Y00100173/0034/00001<br>09:39                                                                  |
| NAV Ellen<br>VISSZÁ                                            | őrző Kód:25DA4<br>RU BIZONYLAT                                                                   |

# 9. kép Pénztár jelentés

| DDD Adózó Kft<br>4444 Szeged<br>Arany János utca 44<br>DDD Telephelynév<br>5555 Pécs<br>Wesselényi utca 55<br>ADÓSZÁM: 44444444-4-44 |                               |
|----------------------------------------------------------------------------------------------------|-------------------------------|
| NEM ADOÜGYI BIZONYLAT                                                                                                    |                               |
| PÉNZTÁR JELENTÉS                                                                                                    |                               |
| NAPI FORGALOM:<br>EGYÉB BEVÉTEL:                                                                                                    | 13 321 Ft<br>20 000 Ft        |
| BEVÉTELEK ÖSSZ:                                                                                                    | 33 321 Ft                     |
| SZTORNÓ:<br>VISSZÁRU:<br>EGYÉB KIADÁS:                                                                                               | 0 Ft<br>0 Ft<br>0 Ft          |
| Kiadások össz:                                                                                                    | 0 Ft                          |
| KEREKÍTÉS NÉLKÜLI FIÓKT.:<br>KEREKÍTÉSEK ÖSSZEGE:                                                                                    | 33 321 Ft<br>0 Ft             |
| KEREKÍTETT FIÓKTARTALOM:                                                                                                    | 33 321 Ft                     |
| KÉSZPÉNZ:<br>BANKKÁRTYA:<br>UTALVÁNY:                                                                                                | 25 595 Ft<br>7 727 Ft<br>0 Ft |
| FIZETŐESZKÖZÖK ÖSSZ:                                                                                                    | 33 322 Ft                     |
| 2014. 02. 05.                                                                                                    | 09:38                         |
| NAV Ellenőrző Kód:6DF67<br>NEM ADÓÜGYI BIZONYLAT                                                                                     |                               |

# 10. kép AEE Adatai

| DDD Adózó Kft<br>4444 Szeged<br>Arany János utca 44<br>DDD Telephelynév<br>5555 Pécs<br>Wesselényi utca 55<br>ADÓSZÁM: 44444444-4-44 |                       |    |                        |                   |
|----------------------------------------------------------------------------------------------------|-----------------------|----|------------------------|-------------------|
| AEE AZONOSÍTÓ: Y                                                                                                    | 00100173              |    |                        |                   |
| INICIALIZÁLÁS KELTE: 2014.01.<br>ELLENÖRZŐ SZÁM:                                                                                     | 30 12:22<br>0x0       |    |                        |                   |
| LISTÁZOTT IDŐSZAK:<br>2014.02.01 – 2014.02.01                                                                                        |                       |    |                        |                   |
| 00 2014.01.30 12:23 ÁFA TÁBLA<br>A- 05.00%                                                                                           | 0                     |    |                        |                   |
| B- 18,00%<br>C- 27,00%                                                                                                    | 0                     |    |                        |                   |
| D- AJT<br>E- TAM                                                                                                    | 0<br>0                |    |                        |                   |
| 01 2014 01 31 16:35 δΕα ΤδΒΙ Δ                                                                                                    |                       |    |                        |                   |
| A- 33, 33%<br>B- 19, 99%                                                                                                    | 0<br>0                |    |                        |                   |
| C- 10,01%<br>D- AJT                                                                                                    | 0                     |    | IDŐSZAKI GVŰLITŐK      |                   |
| E- TAM                                                                                                    | 0                     |    | A- 33, 33%             | 10 845            |
| 0011 2014.02.01 17:54<br>A                                                                                                    | 1 500                 |    | C- 10, 01%             | 20 000 21 970     |
| B                                                                                                    | 10 000                |    | D- AJT                 | 36 520            |
| Ď                                                                                                    | 0 000                 |    | IDŐSZAK RÉSZÖSSZESEN   | 91 335            |
| E<br>NAPI FORGALOM (Ft) :<br>GÖNGY, FORGALOM (GT) :                                                                                  | 0<br>17 500<br>17 500 |    | IDŐSZAK ÖSSZESEN: (Ft) | 91 335            |
| 0012 2014 02 01 23:38                                                                                                    |                       |    | GÖNGY FORGALOM (GT) (F | +) :              |
| A                                                                                                    | 9 345                 |    | 118                    | 3 703 359         |
| B<br>C                                                                                                    | 15 970                | _  | ZÁRÁSOK SZÁMA:         | 22                |
| D                                                                                                    | 36 520                |    | RAM TÖRLÉSEK SZÁMA:    | 1                 |
| NAPI FORGALOM (Ft) :                                                                                                    | 73 835                |    | ELLENÖRZŐ SZÁM:        | 0×0               |
| GUNGY. FUKGALUM (GT) -                                                                                                    | 91 335                |    | Kelt:                  | 2014.02.04. 08:33 |
|                                                                                                    |                       |    | <b>₽</b> Y00'          | 100173            |
|                                                                                                    |                       | 7/ |                        |                   |
|                                                                                                    |                       |    |                        |                   |

# Felkészülési időszak

| A00 PC World       3 990         2 DB * 1995,00 Ft       295         C00 Liga margarin       295         1 DB * 295,00 Ft       820         D00 ACAPULCO BLUE CIG19(RC)       820         1 doboz * 820,00 Ft       000 7 seas cherry         D00 7 seas cherry       1 400         1 csomag * 1400,00 Ft                                                                                                    | DDD Adózó Kft<br>4444 Szeged<br>Arany János utca 44<br>DDD Telephelynév<br>5555 Pécs<br>Wesselényi utca 55<br>ADÓSZÁM: 44444444-4-44 |                              |
|----------------------------------------------------------------------------------------------------|----------------------------------------------------------------------------------------------------|------------------------------|
| A00 PC World       3 990         2 DB * 1995,00 Ft       295         C00 Liga margarin       295         1 DB * 295,00 Ft       820         D00 ACAPULCO BLUE CIG19(RC)       820         1 doboz * 820,00 Ft       000 7 seas cherry         D00 7 seas cherry       1 400         1 csomag * 1400,00 Ft       6 505 Ft         EUROBAN:       23.75EUR         ARFOLYAM: 273.888 Ft/EUR       8 217 Ft         VISSZAJÁRÓ:       1 710 Ft         KÉSZPÉNZ: 30.00 EUR       8 217 Ft         VISSZAJÁRÓ:       1 710 Ft         KEREKÍTÉS:       2 Ft         Köszönjük, hogy nálunk vásárolt!       Y 0 0 1 0 0 1 7 3 0 0 3 8 0 0 0 0 2 4         NYUGTASZÁM:       0038/00002         2014.02.05.       10:58         NAV Ellenőrző Kód: 79007         PY00100173                                         | NYUGTA                                                                                                    |                              |
| 2 UB       * 1995,00 Ft         COO Liga margarin       295         1 DB       * 295,00 Ft         DOO ACAPULCO BLUE CIG19(RC)       820         1 doboz       * 820,00 Ft         DOO 7 seas cherry       1 400         1 csomag * 1400,00 Ft                                                                                                    | A00 PC World                                                                                                    | 3 990                        |
| 1 DB       * 295,00 Ft       820         1 doboz       * 820,00 Ft       820         1 doboz       * 820,00 Ft       1 400         1 csomag       * 1400,00 Ft       1 400         0 csomag       * 1400,00 Ft       1 400         0 csomag       * 1400,00 Ft       6 505 Ft         0 csomag       * 1400,00 Ft       23.75EUR         0 csomag       * 1400,00 Ft       23.75EUR         ARFOLYAM:       273.888 Ft/EUR       8 217 Ft         VISSZAJÁRÓ:       1 710 Ft         KESZPÉNZ:       30.00 EUR       8 217 Ft         VISSZAJÁRÓ:       1 710 Ft         KEREKÍTÉS:       2 Ft         Köszönjük, hogy nálunk vásárolt!         V 0 0 1 0 0 1 7 3 0 0 3 8 0 0 0 0 2 4         NYUGTASZÁM:       0038/00002         2014.02.05.       10:58         NAV Ellenőrző Kód:79007         PY00100173 | COO Liga margarin                                                                                                    | 295                          |
| 1 doboz       * 820,00 Ft         D00 7 seas cherry       1 400         1 csomag * 1400,00 Ft         ÖSSZESEN:       6 505 Ft         EUROBAN:       23.75EUR         ARFOLYAM:       273.888 Ft/EUR         KÉSZPÉNZ:       30.00 EUR       8 217 Ft         VISSZAJÁRÓ:       1 710 Ft         KEREKÍTÉS:       2 Ft         Köszönjük, hogy nálunk vásárolt!          V 0 0 1 0 0 1 7 3 0 0 3 8 0 0 0 0 2 4         NYUGTASZÁM:       0038/00002         2014.02.05.       10:58         NAV Ellenőrző Kód: 79007         PY00100173                                                                                                    | DOD ACAPULCO BLUE CIG19(RC)                                                                                                    | 820                          |
| ÖSSZESEN:       6 505 Ft         EUROBAN:       23.75EUR         ARFOLYAM:       273.888 Ft/EUR         KÉSZPÉNZ:       30.00 EUR       8 217 Ft         VISSZAJÁRÓ:       1 710 Ft         KEREKÍTÉS:       2 Ft         Köszönjük, hogy nálunk vásárolt!          V 0 0 1 0 0 1 7 3 0 0 3 8 0 0 0 0 2 4         NYUGTASZÁM:       0038/00002         2014.02.05.       10:58         NAV Ellenőrző Kód:79007         PY00100173                                                                                                    | 1 doboz * 820,00 Ft<br>D00 7 seas cherry<br>1 csomag * 1400,00 Ft                                                                    | 1 400                        |
| KÉSZPÉNZ: 30.00 EUR       8 217 Ft         VISSZAJÁRÓ:       1 710 Ft         KEREKÍTÉS:       2 Ft         Köszönjük, hogy nálunk vásárolt!          V 0 0 1 0 0 1 7 3 0 0 3 8 0 0 0 0 2 4         NYUGTASZÁM:       0038/00002         2014.02.05.       10:58         NAV Ellenőrző Kód:79007         PY00100173                                                                                                    | ÖSSZESEN:<br>EUROBAN:<br>ARFOLYAM: 273.888 Ft/EUR                                                                                    | 6 505 Ft<br>23. 75EUR        |
| Köszönjük, hogy nálunk vásárolt!<br>Y 0 0 1 0 0 1 7 3 0 0 3 8 0 0 0 0 2 4<br>NYUGTASZÁM: 0038/00002<br>2014.02.05. 10:58<br>NAV Ellenőrző Kód:79007<br>PY00100173                                                                                                    | KÉSZPÉNZ: 30.00 EUR<br>VISSZAJÁRÓ:<br>KEREKÍTÉS:                                                                                     | 8 217 Ft<br>1 710 Ft<br>2 Ft |
| Y 0 0 1 0 0 1 7 3 0 0 3 8 0 0 0 0 2 4<br>NYUGTASZÁM: 0038/00002<br>2014. 02. 05. 10:58<br>NAV Ellenőrző Kód:79007<br>PY00100173                                                                                                    | Köszönjük, hogy nálunk vásáro                                                                                                    | olt!                         |
| NYUGTASZÁM: 0038/00002<br>2014.02.05. 10:58<br>NAV Ellenőrző Kód:79007<br>PY00100173                                                                                                    | Y 0 0 1 0 0 1 7 3 0 0 3 8 0 0                                                                                                    | 0 0 2 4                      |
| NAV Ellenőrző Kód:79007<br>PY00100173                                                                                                    | NYUGTASZÁM: 0<br>2014. 02. 05.                                                                                                    | 038/00002<br>10:58           |
|                                                                                                    | NAV Ellenőrző Kód:79007<br>PY00100                                                                                                   | )173                         |

| DDD Ad<br>4444<br>Arany Ján<br>DDD Tel<br>5555<br>Wesselén<br>ADÓSZÁM: 4 | ózó Kft<br>Szeged<br>os utca 44<br>ephelynév<br>Pécs<br>yi utca 55<br>4444444-4-44 |
|--------------------------------------------------------------------------|------------------------------------------------------------------------------------|
| EGYSZERŰSÍ                                                               | TETT SZÁMLA                                                                        |
| SZÁMLASZÁM:                                                              | Y00100173/0038/00001                                                               |
| VEVŐ:<br>Ugri Bugri Bt.<br>1234 Budapest<br>Nyúl u. 2                    |                                                                                    |
| BOO Paraszt kolbász                                                      | 1 800                                                                              |
| COO Liga margarin                                                        | 295                                                                                |
| D00 7 seas cherry<br>1 csomag * 1400,00 F<br>2403191000                  | 1 400<br>t                                                                         |
| B-16, 66 %                                                               | 1 800                                                                              |
| D-AJT                                                                    | 1 400                                                                              |
| ÖSSZESEN:<br>EUROBAN:<br>ÁRFOLYAM: 273.888 Ft.                           | 3 495 Ft<br>12.76EUR<br>/EUR                                                       |
| KÉSZPÉNZ:                                                                | 3 495 Ft                                                                           |
| Köszönjük, hogy                                                          | nálunk vásárolt!                                                                   |
| Y 0 0 1 0 0 1 7 3                                                        | 0038000031                                                                         |
| BIZONYLATSZÁM:<br>2014.02.05.                                            | 0038/00003<br>11:01                                                                |
| NAV Ellenőr                                                              | ző Kód:28557<br>APY00100173                                                        |

| DDD Adózó Kft<br>4444 Szeged<br>Arany János utca 44<br>DDD Telephelynév<br>5555 Pécs<br>Wesselényi utca 55<br>ADÓSZÁM: 44444444-4-44 |                                       |
|----------------------------------------------------------------------------------------------------|---------------------------------------|
| NEM ADÓÜGYI BIZONYLAT                                                                                                    |                                       |
| NAPNYITÁS                                                                                                    |                                       |
| NYITÓ KP:                                                                                                    | 20 000                                |
| 2014.02.05.<br>NAV Ellenőrző Kód:49C99<br>NEM ADÓÜGYI BIZONYLAT                                                                      | 11:04<br>                             |
| DDD Adózó Kft<br>4444 Szeged<br>Arany János utca 44<br>DDD Telephelynév<br>5555 Pécs<br>Wesselényi utca 55<br>ADÓSZÁM: 44444444-4-44 |                                       |
| NEM ADÓÜGYI BIZONYLAT                                                                                                    |                                       |
| PÉNZTÁR JELENTÉS                                                                                                    |                                       |
| NAPI FORGALOM:<br>EGYÉB BEVÉTEL:                                                                                                    | 10 000 Ft<br>20 000 Ft                |
| BEVÉTELEK ÖSSZ:                                                                                                    | 30 000 Ft                             |
| SZTORNÓ:<br>VISSZÁRU:<br>EGYÉB KIADÁS:                                                                                               | 0 Ft<br>0 Ft<br>0 Ft                  |
| KIADÁSOK ÖSSZ:                                                                                                    | 0 Ft                                  |
| KEREKÍTÉS NÉLKÜLI FIÓKT.:<br>KEREKÍTÉSEK ÖSSZEGE:                                                                                    | 30 000 Ft<br>0 Ft                     |
| KEREKÍTETT FIÓKTARTALOM:                                                                                                    | 30 000 Ft                             |
| Készpénz:<br>Bankkártya:<br>Utalvány:<br>Készpénz Euro:                                                                              | 23 495 Ft<br>0 Ft<br>0 Ft<br>6 505 Ft |
| FIZETŐESZKÖZÖK ÖSSZ:                                                                                                    | 30 000 Ft                             |
| 2014. 02. 05.                                                                                                    | 11:16                                 |
| NAV Ellenőrző Kód:9635A<br>NEM ADÓÜGYI BIZONYLAT                                                                                     |                                       |

| DDD Adózó Kft<br>4444 Szeged<br>Arany János utca 44<br>DDD Telephelynév<br>5555 Pécs<br>Wesselényi utca 55<br>ADÓSZÁM: 44444444-4-44 |
|----------------------------------------------------------------------------------------------------|
| NAPI FORGALMI JELENTÉS                                                                                                    |
| ZÁRÁS SORSZÁMA : 39                                                                                                    |
| A- 33, 33%       3 990         B- 19, 99%       1 800         C- 10, 01%       590         D- AJT       3 620         E- TAM       0 |
| NAPI FORGALOM (Ft) : 10 000                                                                                                    |
| FELÁR ÖSSZESEN :0SZTORNÓ ÖSSZESEN :0ENGEDMÉNY ÖSSZESEN :0VISSZÁRU ÖSSZESEN :0                                                        |
| NYUGTÁK SZÁMA : 1<br>EGYSZERŰSÍTETT SZÁMLÁK SZÁMA : 1<br>NYUGTÁK ÉS E. SZÁMLÁK SZÁMA : 2<br>MEGSZAKÍTÁSOK SZÁMA : 0                  |
| SZTORNÓ BIZONYLATOK SZÁMA : 0<br>SZTORNÓ BIZONYLATOK ÖSSZESEN : 0                                                                    |
| VISSZÁRU BIZONYLATOK SZÁMA : 0<br>VISSZÁRU BIZONYLATOK ÖSSZESEN : 0                                                                  |
| GÖNGY. FORGALOM (GT) (Ft) : 120 035 949                                                                                              |
| 2014. 02. 05. 11:22                                                                                                    |
| NAV Ellenőrző Kód:0D0CB<br>PY00100173                                                                                                |

| DDD Adózó Kft<br>4444 Szeged<br>Arany János utca 44<br>DDD Telephelynév<br>5555 Pécs<br>Wesselényi utca 55<br>ADÓSZÁM: 4444444-4-444                         | L                                                                                  |  |  |
|----------------------------------------------------------------------------------------------------|------------------------------------------------------------------------------------|--|--|
| NEM ADÓÜGYI BIZONYLAT                                                                                                    |                                                                                    |  |  |
|                                                                                                    |                                                                                    |  |  |
| X Forgalmi jelentés                                                                                                    |                                                                                    |  |  |
| NAPI ZÁRÁS SORSZÁM:                                                                                                    | 39                                                                                 |  |  |
| NAPI FORGALOM:<br>A - 33,33% - FORGALOM:<br>B - 19,99% - FORGALOM:<br>C - 10,01% - FORGALOM:<br>D - AJT - FORGALOM:<br>E - TAM - FORGALOM:                   | 10000 Ft<br>3990 Ft<br>1800 Ft<br>590 Ft<br>3620 Ft<br>0 Ft                        |  |  |
| KEREKÍTETT FIÓKTARTALOM:<br>KEREKÍTÉSEK ÖSSZEGE:<br>PÉNZ BE:<br>PÉNZ KI:<br>KÉSZPÉNZ:<br>BANKKÁRTYA:<br>UTALVÁNY:<br>KÉSZPÉNZ EURO:<br>SZTORNÓ:<br>VISSZÁRU: | 30000 Ft<br>0 Ft<br>20000 Ft<br>0 Ft<br>3495 Ft<br>0 Ft<br>0 Ft<br>6505 Ft<br>0 Ft |  |  |
| ADÓÜGYI NYUGTÁK SZÁMA:<br>EGYSZERŰSÍTETT SZÁMLÁK SZ:<br>SZTORNÓ BIZONYLATOK SZÁMA:<br>VISSZÁRU BIZONYLATOK SZÁMA:                                            | 1<br>1<br>0<br>0                                                                   |  |  |
| MEGSZAKÍTOTT NYUGTÁK SZÁMA:<br>MEGSZAKÍTOTT SZÁMLÁK SZÁMA:<br>MEGSZAKÍTOTT SZTORNÓK SZ.:<br>MEGSZAKÍTOTT VISSZÁRUK SZ.:                                      | 0<br>0<br>0<br>0                                                                   |  |  |
| Göngy. Forgalom (GT): 120                                                                                                    | 035949 Ft                                                                          |  |  |
| 2014. 02. 05.                                                                                                    | 11:18                                                                              |  |  |
| NAV Ellenőrző Kód:35A68<br>NEM ADÓÜGYI BIZONYLAT                                                                                                    |                                                                                    |  |  |

# Euró üzemmód

DDD Adózó Kft 4444 Szeged Arany János utca 44 DDD Telephelynév 5555 Pécs Wesselényi utca 55 ADÓSZÁM: 4444444-4-44 -- EURO ÜZEMMÓD BEÁLLÍTÁSA --ZÁRÁSOK SZÁMA: 39 GÖNGY. FORGALOM (GT) (Ft) : 120 035 949 Kelt: 2014.02.05. 12:12 NAV Ellenőrző Kód:47CEF **PY00100173** DDD Adózó Kft 4444 Szeged Arany János utca 44 DDD Telephelynév 5555 Pécs Wesselényi utca 55 ADÓSZÁM: 4444444-4-44 ----- NYUGTA -----A00 PC World 14,56 2 DB \* 728,00 EUR COO Lekvár 2,26 1 DB \* 226,00 EUR ÖSSZESEN: 16,82€ KÉSZPÉNZ: 16.90 € VISSZAJÁRÓ: 0,08 € --- Köszönjük, hogy nálunk vásárolt! ---Y 0 0 1 0 0 1 7 3 0 0 4 1 0 0 0 1 1 4 NYUGTASZÁM: 0041/00011 2014.02.05. 12:52 NAV Ellenőrző Kód:6777B **P**Y00100173

| DDD Adózó Kft<br>4444 Szeged<br>Arany János utca 44<br>DDD Telephelynév<br>5555 Pécs<br>Wesselényi utca 55                                                                                                    |                                         |
|----------------------------------------------------------------------------------------------------|-----------------------------------------|
| ADÓSZÁM: 44444444-4-44                                                                                                    |                                         |
| NEM ADÓÜGYI BIZONYLAT                                                                                                    |                                         |
| NAPNYITÁS                                                                                                    |                                         |
| NYITÓ KP:                                                                                                    | 153, 88                                 |
| 2014.02.05.<br>NAV Ellenőrző Kód:7F683<br>NEM ADÓÜGYI BIZONYLAT                                                                                                    | 12:32<br>                               |
| DDD Adózó Kft<br>4444 Szeged<br>Arany János utca 44<br>DDD Telephelynév<br>5555 Pécs<br>Wesselényi utca 55<br>ADÓSZÁM: 44444444-4-44                                                                                                    |                                         |
| NEM ADÓÜGYI BIZONYLAT                                                                                                    |                                         |
| KIFIZETÉS                                                                                                    |                                         |
| villanyszerelő                                                                                                    |                                         |
| Készpénz                                                                                                    | F 00 C                                  |
|                                                                                                    | 5,00€                                   |
| 2014. 02. 05.                                                                                                    | 5,00 €<br>15:51                         |
| 2014.02.05.<br>NAV Ellenőrző Kód:EBF69<br>NEM ADÓÜGYI BIZONYLAT                                                                                                    | 5,00 €<br>15:51                         |
| 2014.02.05.<br>NAV Ellenőrző Kód:EBF69<br>NEM ADÓÜGYI BIZONYLAT<br>DDD Adózó Kft<br>4444 Szeged<br>Arany János utca 44<br>DDD Telephelynév<br>5555 Pécs<br>Wesselényi utca 55<br>ADÓSZÁM: 44444444-4-44<br>NEM ADÓÜGYI BIZONYLAT                                                            | 5,00 €<br>15:51                         |
| 2014.02.05.<br>NAV Ellenőrző Kód:EBF69<br>NEM ADÓÜGYI BIZONYLAT<br>DDD Adózó Kft<br>4444 Szeged<br>Arany János utca 44<br>DDD Telephelynév<br>5555 Pécs<br>Wesselényi utca 55<br>ADÓSZÁM: 44444444-4-44<br>NEM ADÓÜGYI BIZONYLAT<br>BEFIZETÉS                                               | 5,00 €<br>15:51                         |
| 2014.02.05.<br>NAV Ellenőrző Kód:EBF69<br>NEM ADÓÜGYI BIZONYLAT<br>DDD Adózó Kft<br>4444 Szeged<br>Arany János utca 44<br>DDD Telephelynév<br>5555 Pécs<br>Wesselényi utca 55<br>ADÓSZÁM: 44444444-4-44<br>NEM ADÓÜGYI BIZONYLAT<br>BEFIZETÉS<br>Be fizetés                                 | 5,00 €<br>15:51                         |
| 2014.02.05.<br>NAV Ellenőrző Kód:EBF69<br>NEM ADÓÜGYI BIZONYLAT<br>DDD Adózó Kft<br>4444 Szeged<br>Arany János utca 44<br>DDD Telephelynév<br>5555 Pécs<br>Wesselényi utca 55<br>ADÓSZÁM: 44444444-4-44<br>NEM ADÓÜGYI BIZONYLAT<br>BEFIZETÉS<br>Be fizetés<br>Készpénz                     | 5,00 €<br>15:51<br><br>20,00 €          |
| 2014. 02. 05.<br>NAV Ellenőrző Kód: EBF69<br>NEM ADÓÜGYI BIZONYLAT<br>DDD Adózó Kft<br>4444 Szeged<br>Arany János utca 44<br>DDD Telephelynév<br>5555 Pécs<br>Wesselényi utca 55<br>ADÓSZÁM: 44444444-4-44<br>NEM ADÓÜGYI BIZONYLAT<br>BEFIZETÉS<br>Be fizetés<br>Készpénz<br>2014. 02. 05. | 5,00 €<br>15:51<br><br>20,00 €<br>15:51 |

| DDD Ac<br>4444<br>Arany Jár<br>DDD Tel<br>5555<br>Wesselér<br>ADÓSZÁM: 4 | dózó Kft<br>Szeged<br>nos utca 44<br>ephelynév<br>o Pécs<br>nyi utca 55<br>4444444-4-44 |
|--------------------------------------------------------------------------|-----------------------------------------------------------------------------------------|
| EGYSZERŰSÍ                                                               | TETT SZÁMLA                                                                             |
| SZÁMLASZÁM:                                                              | Y00100173/0044/00001                                                                    |
| VEVŐ:<br>Ugri Bugri Bt.<br>1234 Budapest<br>Nyúl u. 2                    |                                                                                         |
| A00 PC World<br>3 DB * 728,00 EU<br>123456                               | 21, 84<br>R                                                                             |
| COO Liga margarin                                                        | 2, 97                                                                                   |
| COO Lekvár<br>3 DB * 226,00 EU                                           | 6, 78<br>R                                                                              |
| A-25,00 %<br>C-09,10 %                                                   | 21, 84<br>9, 75                                                                         |
| ÖSSZESEN:                                                                | 31,59 €                                                                                 |
| BANKKÁRTYA:                                                              | 31,59 €                                                                                 |
| Köszönjük, hogy (                                                        | nálunk vásárolt!                                                                        |
| Y 0 0 1 0 0 1 7 3                                                        | 0 0 4 4 0 0 0 0 3 1                                                                     |
| BIZONYLATSZÁM:<br>2014. 02. 05.                                          | 0044/00003<br>15:50                                                                     |
| NAV Ellenőr                                                              | ző Kód:96B81                                                                            |

| DDD Ar<br>4444<br>Arany Jár<br>DDD Te<br>5555<br>Wesselér<br>ADÓSZÁM: 4 | dózó Kft<br>Szeged<br>nos utca 44<br>lephelynév<br>5 Pécs<br>nyi utca 55<br>14444444-4-44 |
|-------------------------------------------------------------------------|-------------------------------------------------------------------------------------------|
| VISSZÁRU<br>EREDETI BIZONYLAT M<br>14.02.05                             | J BIZONYLAT<br>KELTE, TÍPUSA, SZÁMA:<br>NY/Y00100173/0041/00003                           |
| VEVŐ:<br>Snabbis KFT.                                                   |                                                                                           |
| 2330 Dunaharaszti<br>Bethlen G. u. 11.                                  |                                                                                           |
| COO PC World<br>1 DB * 7,28 EUR                                         | -7, 28                                                                                    |
| C-09, 10 %                                                              | -7, 28                                                                                    |
| ÖSSZESEN:                                                               | -7, 28 €                                                                                  |
| A VEVŐ RÉSZÉRE KIFIZ                                                    | ETVE: 7.28 €                                                                              |
| VISSZÁRU OKA:                                                           |                                                                                           |
| ELADÓ                                                                   | VEVő                                                                                      |
| 1. PÉI                                                                  | LDÁNY                                                                                     |
| BIZONYLATSZÁM: V,<br>2014. 02. 05.                                      | /Y00100173/0041/00004<br>13:19                                                            |
| NAV Ellenőr:<br>VISSZÁRU                                                | ző Kód:EED4D<br>BIZONYLAT                                                                 |

| DDD Adózó Kft<br>4444 Szeged<br>Arany János utca 44<br>DDD Telephelynév<br>5555 Pécs<br>Wesselényi utca 55<br>ADÓSZÁM: 4444444-4-44 |   |  |
|----------------------------------------------------------------------------------------------------|---|--|
| SZTORNÓ BIZONYLAT                                                                                                    |   |  |
| EREDETI BIZONYLAT KELTE, TÍPUSA, SZÁMA:<br>14.02.05 NY/Y00100173/0044/00002                                                         | 2 |  |
| VEVŐ:<br>Ugri Bugri Bt.                                                                                                    |   |  |
| 1234 Budapest<br>Ny\xFAl u. 2                                                                                                    |   |  |
| COO PC World -21, 84                                                                                                    |   |  |
| COO Liga margarin -1,98                                                                                                    |   |  |
| 2 DB * 0,99 EUR<br>COO Lekvár -2,26<br>1 DB * 2,26 EUR                                                                              |   |  |
| C-09, 10 % -26, 08                                                                                                    |   |  |
| ÖSSZESEN: -26, 08 €                                                                                                    |   |  |
| A VEVŐ RÉSZÉRE KIFIZETVE: 26.08 €                                                                                                   |   |  |
| SZTORNÓ OKA:<br>Nincs pénze                                                                                                    |   |  |
| ELADÓ VEVŐ                                                                                                    |   |  |
| 1. PÉLDÁNY                                                                                                    |   |  |
| BIZONYLATSZÁM: S/Y00100173/0044/00001<br>2014. 02. 05. 15:58                                                                        |   |  |
| NAV Ellenőrző Kód:F9AB5<br>SZTORNÓ BIZONYLAT                                                                                        |   |  |

| DDD Adózó Kft<br>4444 Szeged<br>Arany János utca 44<br>DDD Telephelynév<br>5555 Pécs<br>Wesselényi utca 55<br>ADÓSZÁM: 44444444-4-44 | L                                       |
|----------------------------------------------------------------------------------------------------|-----------------------------------------|
| NEM ADÓÜGYI BIZONYLAT                                                                                                    |                                         |
| PÉNZTÁR JELENTÉS                                                                                                    |                                         |
| NAPI FORGALOM:<br>EGYÉB BEVÉTEL:                                                                                                    | 83.75 €<br>120.00 €                     |
| BEVÉTELEK ÖSSZ:                                                                                                    | 203. 75 €                               |
| SZTORNÓ:<br>VISSZÁRU:<br>EGYÉB KIADÁS:                                                                                               | 26.08 €<br>2.26 €<br>5.00 €             |
| KIADÁSOK ÖSSZ:                                                                                                    | 33. 34 €                                |
| KEREKÍTÉS NÉLKÜLI FIÓKT.:<br>KEREKÍTÉSEK ÖSSZEGE:                                                                                    | 170.41 €<br>0.00 €                      |
| KEREKÍTETT FIÓKTARTALOM:                                                                                                    | 170.41 €                                |
| KÉSZPÉNZ:<br>BANKKÁRTYA:<br>UTALVÁNY:<br>KÉSZPÉNZ Ft:                                                                                | 138.82 €<br>31.59 €<br>0.00 €<br>0.00 € |
| FIZETŐESZKÖZÖK ÖSSZ:                                                                                                    | 170.41 €                                |
| 2014. 02. 05.                                                                                                    | 15:59                                   |
| NAV Ellenőrző Kód:5C174<br>NEM ADÓÜGYI BIZONYLAT                                                                                     |                                         |

# - 31 -

| DDD Adózó Kft<br>4444 Szeged<br>Arany János utca 44<br>DDD Telephelynév<br>5555 Pécs<br>Wesselényi utca 55<br>ADÓSZÁM: 4444444-4-44                                                              | DDD Adózó Kft<br>4444 Szeged<br>Arany János utca 44<br>DDD Telephelynév<br>5555 Pécs<br>Wesselényi utca 55<br>ADÓSZÁM: 4444444-4-44                        |
|----------------------------------------------------------------------------------------------------|----------------------------------------------------------------------------------------------------|
| NEM ADÓÜGYI BIZONYLAT                                                                                                    | NAPI FORGALMI JELENTÉS                                                                                                    |
| x                                                                                                    | ZÁRÁS SORSZÁMA : 44                                                                                                    |
| X FORGALMI JELENTÉS<br>NAPI ZÁRÁS SORSZÁM: 44<br>NAPI FORGALOM: 83.75 €                                                                                                    | A- 33, 33%       65, 52         B- 19, 99%       0, 00         C- 10, 01%       18, 23         D- AJT       0, 00         E- TAM       0, 00               |
| A - 33, 33% - FORGALOM: 65. 52 €<br>B - 19, 99% - FORGALOM: 0.00 €                                                                                                    | NAPI FORGALOM (€) : 83,75                                                                                                    |
| C - 10,01% - FORGALOM:       18.23 €         D - AJT - FORGALOM:       0.00 €         E - TAM - FORGALOM:       0.00 €         KEPEK(TETT ELEKTADIALON):       170.41 €                          | FELÁR ÖSSZESEN :0,00SZTORNÓ ÖSSZESEN :10,00ENGEDMÉNY ÖSSZESEN :0,00VISSZÁDU ÖSSZESEN :0,00                                                                 |
| KEREKÍTÉSEK ÖSSZEGE:       0.00 €         PÉNZ BE:       120.00 €         PÉNZ KI:       5.00 €         KÉSZPÉNZ:       23.82 €         BANKKÁRTYA:       31.59 €         UTALVÁNY:       0.00 € | NYUGTÁK SZÁMA :       2         EGYSZERŰSÍTETT SZÁMLÁK SZÁMA :       1         NYUGTÁK ÉS E. SZÁMLÁK SZÁMA :       3         MEGSZAKÍTÁSOK SZÁMA :       0 |
| VISSZÁRU: 2.26 €                                                                                                    | SZTORNÓ BIZONYLATOK ÖSSZESEN : 26,08                                                                                                    |
| ADÓÜGYI NYUGTÁK SZÁMA: 2<br>EGYSZERŰSÍTETT SZÁMLÁK SZ: 1<br>SZTORNÓ BIZONYLATOK SZÁMA: 1                                                                                                    | VISSZÁRU BIZONYLATOK SZÁMA : 1<br>VISSZÁRU BIZONYLATOK ÖSSZESEN : 2,26                                                                                     |
| VISSZÁRU BIZONYLATOK SZÁMA: 1                                                                                                    | GÖNGY. FORGALOM (GT) (€) :<br>612,78                                                                                                    |
| MEGSZAKÍTOTT NYUGTÁK SZÁMA: 0<br>MEGSZAKÍTOTT SZÁMLÁK SZÁMA: 0<br>MEGSZAKÍTOTT SZÁMLÁK SZÁMA: 0                                                                                                  | 2014. 02. 05. 15:59                                                                                                    |
| MEGSZAKÍTOTT SZTURNUK SZ.: U<br>MEGSZAKÍTOTT VISSZÁRUK SZ.: O                                                                                                    | NAV Ellenőrző Kód:5506F<br>PY00100173                                                                                                    |
| GUNGY. FURGALUM (GT): DT278.00 €                                                                                                    |                                                                                                    |
| 2014.02.05. 15:59                                                                                                    |                                                                                                    |
| NAV Ellenőrző Kód:AC833<br>NEM ADÓÜGYI BIZONYLAT                                                                                                    |                                                                                                    |